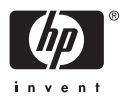

## HP Photosmart A610 series

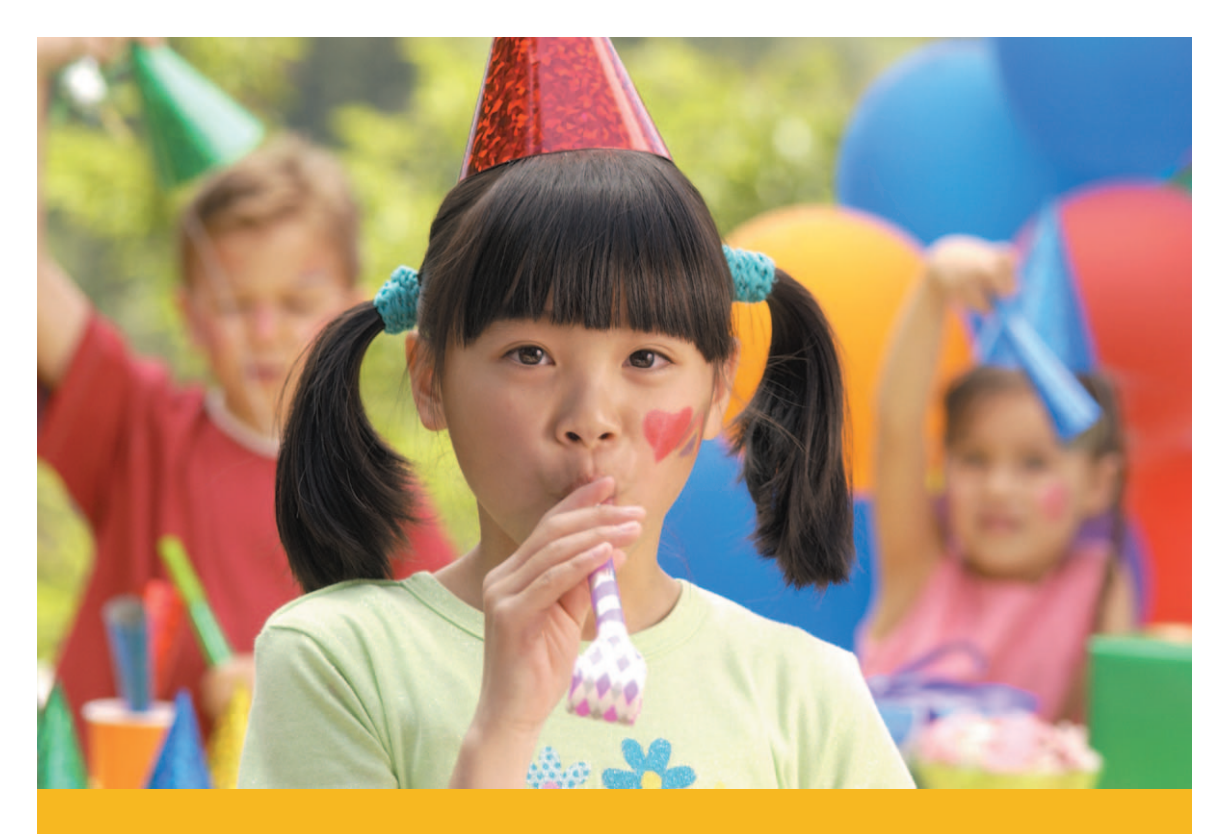

## Användarhandbok

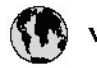

## www.hp.com/support

| 021 67 22 80                       | لجزئزر                        | BA        |
|------------------------------------|-------------------------------|-----------|
| Argentina (Buenos Aires)           | 54-11-4708-1600               | 84        |
| Argentina                          | 0-800-555-5000                | 08        |
| Australia                          | 1300 721 147                  | 반         |
| Australia (out-of-warranty)        | 1902 910 910                  | Lus       |
| Österreich                         | www.hp.com/support            | Me        |
| 17212049                           | ألبحرين                       | Me        |
| België                             | www.hp.com/support            | Mé        |
| Belgique                           | www.hp.com/support            | Mé        |
| Brasil (Sao Paulo)                 | 55-11-4004-7751               | 08        |
| Brasil                             | 0-800-709-7751                | N∈        |
| Canada                             | 1-800-474-6836                | Ne        |
| Caliada                            | (1-800 hp invent)             | Niç       |
| Central America &<br>The Caribbean | www.hp.com/support            | No<br>243 |
| Chile                              | 800-360-999                   | Ra        |
| +                                  | 10-68687980                   | Ran       |
| 中國                                 | 8008103888                    | Per       |
| Colombia (Bogotá)                  | 571-606-9191                  |           |
| Colombia                           | 01-8000-51-4746-8368          | Phi       |
| Costa Rica                         | 0-800-011-1046                | Rьł       |
| Česká republika                    | 810 222 222                   | Ron       |
| Danmark                            | www.hp.com/support            | Pue       |
|                                    | 1-999-119                     | Rep       |
| Ecuador (Andinatel)                | 800-711-2884                  | Reu       |
| Ecuador (Pacifilel)                | 1-800-225-528<br>800-711-2884 | Poo       |
| (02) 6910602                       | سر                            | Roc       |
| El Salvador                        | 800-6160                      | 800       |
| España                             | www.hp.com/support            | Sir       |
| France                             | www.hp.com/support            | Slo       |
| Deutschland                        | www.hp.com/support            | So        |
| Ελλάδα (από το εξυπαριαό)          | + 30 210 6073603              | 30        |
| Ελλάδα (εντός Ελλάδας)             | 801 11 75400                  | Kes       |
| Ελλάδα (από Κύπρο)                 | 800 9 2654                    | 500       |
| Guatemala                          | 1-800-711-2884                | SVE       |
| 香港特别行政區                            | (852) 2802 4098               | 300       |
| Magyarország                       | 06 40 200 629                 | 1         |
| ladia.                             | 1-800-425-7737                | 07        |
| maia                               | 91-80-28526900                | Trir      |
| Indonesia                          | +62 (21) 350 3408             | Tür       |
| +971 4 224 9189                    | لمراق                         | Укс       |
| +971 4 224 9189                    | لكريت                         | 60        |
| +971 4 224 9189                    | ليتان                         | Un        |
| +971 4 224 9189                    | قلر                           |           |
| +971 4 224 9189                    | لليمن                         | Un        |
| Ireland                            | www.hp.com/support            | Un        |
| 1-700-503-048                      | ישראלי                        | Ver       |
| Italia                             | www.hp.com/support            | Ver       |
| 17 N                               | 1-800-711-2884                | Vie       |

| 日本                                                                                                    | 0570-000-511                                                                                                    |
|----------------------------------------------------------------------------------------------------|----------------------------------------------------------------------------------------------------|
| 日本(機帯電話の場合)                                                                                                    | 03-3335-9800                                                                                                    |
| 0800 222 47                                                                                                    | الأرين                                                                                                    |
| 한국                                                                                                    | 1588-3003                                                                                                    |
| luxembourg                                                                                                    | www.hp.com/support                                                                                                    |
| Malaysia                                                                                                    | 1800 88 8588                                                                                                    |
| Mauritius                                                                                                    | (262) 262 210 404                                                                                                    |
| Mérrico (Ourlad de Mérrico)                                                                                                    | 55-5758-9977                                                                                                    |
| México                                                                                                    | 01-800-472-68368                                                                                                    |
| 081 005 010                                                                                                    | امغر ب                                                                                                    |
| Nederland                                                                                                    | water bo com /support                                                                                                    |
| New Zealand                                                                                                    | 0800.441.147                                                                                                    |
| Nicesia                                                                                                    | 0000 441 147                                                                                                    |
| Nigeria                                                                                                    | (01) 271 2020                                                                                                    |
| Norge                                                                                                    | www.np.com/suppor                                                                                                    |
| 24/91/73                                                                                                    | <u> </u>                                                                                                    |
| Panamá                                                                                                    | 1-800-711-2884                                                                                                    |
| Paraguay                                                                                                    | 009 800 54 1 0006                                                                                                    |
| Perú                                                                                                    | 0-800-10111                                                                                                    |
| Philippines                                                                                                    | (2) 867 3551                                                                                                    |
|                                                                                                    | 1800 144 10094                                                                                                    |
| Polska                                                                                                    | 22 5666 000                                                                                                    |
| Portugal                                                                                                    | www.hp.com/suppor                                                                                                    |
| Puento Rico                                                                                                    | 1-877-232-0589                                                                                                    |
| República Dominicana                                                                                                    | 1-800-711-2884                                                                                                    |
| Reunion                                                                                                    | 0820 890 323                                                                                                    |
| România                                                                                                    | 0801 033 390                                                                                                    |
| Россня (Москва)                                                                                                    | 095 777 3284                                                                                                    |
| России (Санки-Петербург)                                                                                                    | 812 332 4240                                                                                                    |
| 800 897 1415                                                                                                    | السمودية                                                                                                    |
| Singapore                                                                                                    | 6272 5300                                                                                                    |
| Slovensko                                                                                                    | 0850 111 256                                                                                                    |
| South Africa (international)                                                                                                    | + 27 11 2589301                                                                                                    |
| South Africa (RSA)                                                                                                    | 0860 104 771                                                                                                    |
| Rest of West Africa                                                                                                    | + 35 1 213 17 63 80                                                                                                    |
| Suomi                                                                                                    | www.hp.com/suppor                                                                                                    |
| Sverige                                                                                                    | www.hp.com/suppor                                                                                                    |
| Switzerland                                                                                                    | www.hn.com/sunnor                                                                                                    |
| 52<br>                                                                                                    |                                                                                                    |
|                                                                                                    | (02) 8722 8000                                                                                                    |
| ไหย                                                                                                    | (02) 8722 8000<br>+66 (2) 353 9000                                                                                                    |
| <b>Turu</b><br>071 891 391                                                                                                    | (02) 8722 8000<br>+66 (2) 353 9000<br><b>56</b>                                                                                                    |
| <b>Trinidad &amp; Tobago</b>                                                                                                    | (02) 8722 8000<br>+66 (2) 353 9000<br><b>نولاس</b><br>1-800-711-2884                                                                                                    |
| <b>Thu</b><br>071 891 391<br>Trinidad & Tobago<br>Türkiye                                                                                                    | (02) 8722 8000<br>+66 (2) 353 9000<br>1-800-711-2884<br>+90 (212)291 38 64                                                                                                    |
| Dru<br>Dru<br>O71 891 391<br>Trinidad & Tobago<br>Türkiye<br>Україна                                                                                                    | (02) 8722 8000<br>+66 (2) 353 9000<br><b>355</b><br>1-800-711-2884<br>+90 (212)291 38 64<br>(044) 230-51-06                                                                                                    |
| Тики<br>071 891 391<br>Trinidad & Tobago<br>Türkiye<br>Україіка<br>600 54 47 47                                                                                                    | (02) 8722 8000<br>+66 (2) 353 9000<br>توفن<br>1-800-711-2884<br>+90 (21 2) 291 38 64<br>(044) 230-51-06<br><b>2</b>                                                                                                    |
| Токи<br>О71 891 391<br>Тліліdad & Tobago<br>Тоrkiye<br>Ухраїна<br>600 54 47 47<br>United Kingdom                                                                                   | (02) 3722 8000<br>+66 (2) 353 9000<br><b>تونس</b><br>1-800-711-2884<br>+90 (212)291 38 64<br>(044) 230-51-06<br><b>(044) 230-51-06</b><br><b>(044) 230-51-06</b>                                                                                                    |
| Data           Data           071 891 391           Trinidad & Tobago           Türkiye           Vicpaika           600 54 47 47           United Kingdom           United States | (02) 8722 8000<br>+66 (2) 353 9000<br><b>ترکس</b><br>1-800-711-2884<br>+90 (212)291 38 64<br>(044) 230-51-06<br><b>74/101 1000000000000000000000000000000000</b>                                                                                                    |
| Tanu<br>Tanidad & Tobago<br>Tinidad & Tobago<br>Tinkiye<br>Yepa'ika<br>600 54 47 47<br>United Kingdom<br>United States<br>United States                                            | (02) 8722 8000<br>+66 (2) 353 9000<br><b>ترکس</b><br>1-800-711-2884<br>+90 (212)291 38 64<br>(044) 230-51-06<br><b>Xuaria (2005)</b><br>(044) 230-51-06<br><b>Xuaria (2005)</b><br>(044) 230-51-06<br><b>Xuaria (2005)</b><br>(044) 230-51-06<br>(044) 230-51-06<br>(044) 230-51-06<br>(046) (046) (046)<br>(1-800) hg interfl)<br>(1-800) hg interfl)<br>(1-800) hg interfl)<br>(1-800) hg interfl)<br>(1-800) hg interfl)<br>(1-800) hg interfl)<br>(1-800) hg interfl)<br>(1-800) hg interfl) |
| Tores Tores Tores Toridad & Tobago Torkiye YkpaTika 600 54 47 47 United Kingdom United States United States United States                                                          | (02) 8722 8000<br>+66 (2) 353 9000<br><b>26</b><br>1.800-711-2884<br>+90 (212)291 38 64<br>(044) 230-51-06<br><b>Xuardi January</b><br>(044) 230-51-06<br><b>Xuardi January</b><br>(044) 230-51-06<br><b>Xuardi January</b><br>(044) 230-51-06<br><b>Xuardi January</b><br>(044) 230-51-06<br><b>Xuardi January</b><br>(050)-474-6836<br>(1-800 hp invent)<br>0004054-177<br>88-01078 8444                                                                                                    |
| Tinidad & Tobago<br>Tinidad & Tobago<br>Torkiye<br>Xxpaïka<br>600 54 47 47<br>United Kingdom<br>United Kingdom<br>United States<br>Uruguay<br>Venezuela (Caracas)<br>Venezuela     | (02) 8722 8000<br>+66 (2) 353 9000<br>566 (2) 353 9000<br>5711-2884<br>+90 (212)291 38 64<br>(044) 230-51-06<br>(044) 230-51-06<br>Www.hp.com/suppor<br>1-(800)-474-633<br>(1-800 hp invent)<br>0004-054-177<br>582 12.278 8866<br>0-800-474-68368                                                                                                    |

HP Photosmart A610 series

HP Photosmart A610 series Användarhandbok

#### Copyright och varumärken

© 2006 Hewlett-Packard Development Company, L.P.

#### Meddelanden från Hewlett-Packard Company

Informationen i detta dokument kan ändras utan föregående meddelande. Med ensamrätt. Reproduktion, anpassning eller översättning av detta material är förbjuden utan föregående skriftligt tillstånd från Hewlett-Packard, förutom vad som tillåts enligt lagen om upphovsrätt.

De garantier som finns för HP:s produkter och tjänster står i den uttryckliga garanti som följer med respektive produkt eller tjänst. Informationen i denna handledning kan inte räknas som ytterligare garantiutfästelser. HP kan inte hållas ansvariga för tekniska fel eller felaktig respektive utelämnad text i handledningen.

#### Varumärken

HP, HP-logotypen och Photosmart tillhör Hewlett-Packard Development Company, L.P.

Secure Digital-logotypen är ett varumärke som tillhör SD Association. Microsoft och Windows är registrerade varumärken som tillhör Microsoft Corporation. CompactFlash, CF och CF-logotypen är varumärken som tillhör CompactFlash Association (CFA). Memory Stick, Memory Stick Duo, Memory Stick PRO och Memory Stick PRO Duo är varumärken eller registrerade varumärken som tillhör Sony Corporation. Microdrive är ett varumärke som tillhör Hitachi Global Storage Technologies. MultiMediaCard är ett varumärke som tillhör Infineon Technologies AG, Tyskland och är licensierat till MMCA (MultiMediaCard Association). xD-Picture Card är ett varumärke som tillhör Fuii Photo Film Co., Ltd.,

Toshiba Corporation och Olympus Optical Co., Ltd. Mac, Mac-logotypen och Macintosh är

registrerade varumärken som tillhör Apple Computer, Inc.

Bluetooth-märkningen och Bluetoothlogotypen ägs av Bluetooth SIG, Inc. och används av Hewlett-Packard Company med licens. PictBridge och PictBridge-logotypen är varumärken som tillhör Camera & Imaging Products Association (CIPA). Övriga märken och tillhörande produkter är varumärken eller registrerade varumärken som tillhör respektive ägare.

#### Regleringsmodellnummer för identifikation VCVRA-0608/VCVRA-0601

Produkten har försetts med ett särskilt modellnummer för att kunna identifieras i juridiska sammanhang. Regleringsmodellnumret för produkten är VCVRA-0608/ VCVRA-0601. Detta regleringsmodellnummer får inte förväxlas med produktnamnet (HP Photosmart A610 series) eller produktnumret (Q7110A).

#### Miljöinformation

Information om satsningar på miljövänliga produkter finns i den elektroniska hjälpen.

## Innehåll

| 1 | Välkommen!                                                             | 3  |
|---|------------------------------------------------------------------------|----|
|   | Hitta ytterligare information                                          | 4  |
|   | Skrivarens delar                                                       | 4  |
|   | Extra tillbehör                                                        | 8  |
|   | Använda skrivarmenyerna                                                | 9  |
| 2 | Fotoutskrift - översikt                                                | 11 |
|   | Utskrift från början till slut                                         | 11 |
| 3 | Papper - grundläggande information                                     | 13 |
|   | Välja och fylla på papper                                              | 13 |
|   | Välja rätt papper                                                      | 13 |
|   | Fylla på papper                                                        | 13 |
| 4 | Skriva ut från ett minneskort                                          | 15 |
|   | Hämta foton från ett minneskort                                        | 15 |
|   | Sätta i ett minneskort                                                 | 15 |
|   | Så här tar du ut ett minneskort                                        | 17 |
|   | Navigera bland fotona och visa dem                                     | 17 |
|   | Välja flera foton                                                      | 18 |
|   | Välja en fotolayout                                                    | 18 |
|   | Skriva ut foton                                                        | 19 |
| 5 | Kreativa projekt                                                       | 21 |
|   | Skriva ut panoramafoton                                                | 21 |
|   | Skriva ut fotoetiketter                                                | 22 |
|   | Skriva ut passfoton                                                    | 23 |
|   | Skriva ut CD/DVD-etiketter                                             | 23 |
|   | Skriva ut bildrutor från ett videoklipp                                | 23 |
|   | Förbättra fotonas kvalitet                                             | 24 |
|   | Få perfekta foton automatiskt med fotokorrigering                      | 24 |
|   | Förbättra kvaliteten hos utskrivna videoklipp                          | 24 |
|   | Beskära ett foto                                                       | 25 |
|   | Lägga till ramar på foton                                              | 25 |
|   | Lägga till färgeffekter på foton                                       | 25 |
|   | Lägga till datum och tid på foton                                      | 26 |
|   | Ställa in utskriftskvalitet                                            | 26 |
|   | Skicka foton med e-post eller överför foton med hjälp av HP Photosmart |    |
|   | Dela                                                                   | 26 |
|   | Visa ett bildspel                                                      | 27 |
| 6 | Skriva ut från andra enheter                                           | 29 |
|   | Skriva ut foton från en digitalkamera                                  | 29 |
|   | Skriva ut foton från en Bluetooth-enhet                                | 29 |
|   | Skriva ut foton utan en dator                                          | 30 |
|   | Skriva ut foton från en iPod                                           | 31 |
| 7 | Underhålla och transportera skrivaren                                  | 33 |
|   | Byta ut bläckpatronen                                                  | 33 |
|   | Rengöra och underhålla skrivaren                                       | 34 |
|   | Rengöra skrivarens utsida                                              | 34 |

|     | Rengöra bläckpatronen automatiskt        | 35 |
|-----|------------------------------------------|----|
|     | Rengöra bläckpatronskontakterna manuellt | 35 |
|     | Skriva ut en testsida                    | 36 |
|     | Justera bläckpatronen                    | 36 |
|     | Förvaring av skrivaren och bläckpatronen | 37 |
|     | Förvaring av skrivaren                   | 37 |
|     | Förvara bläckpatronen                    | 38 |
|     | Bevara fotopapperets kvalitet            | 38 |
|     | Transportera skrivaren                   | 38 |
| 8   | Felsökning                               | 41 |
|     | Problem med skrivarens maskinvara        | 41 |
|     | Utskriftsproblem                         | 43 |
|     | Problem med Bluetooth-utskrift           | 47 |
|     | Felmeddelanden                           | 48 |
| 9   | Specifikationer                          | 51 |
|     | Systemkrav                               | 51 |
|     | Skrivarspecifikationer                   | 52 |
| 10  | HP:s support                             | 55 |
|     | Supportprocess                           | 55 |
|     | HP-support per telefon                   | 55 |
|     | Giltighetstid för telefonsupport         | 55 |
|     | Råd inför telefonsamtalet                | 55 |
|     | Efter giltighetstiden för telefonsupport | 56 |
|     | Ytterligare garantialternativ            | 56 |
|     | HPs garanti                              | 57 |
| Α   | Installera programvaran                  | 59 |
| В   | Skrivarmenyer                            | 61 |
|     | Skrivarmeny                              | 61 |
| Ind | ex                                       | 65 |

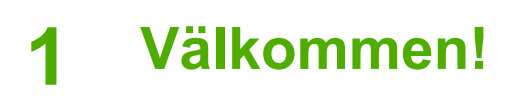

Tack för att du valt en HP Photosmart A610 series-skrivare! Med den här skrivaren är det enkelt, bekvämt och roligt att skriva ut foton hemma. Du får färgutskrifter av hög kvalitet som du med gjädje kommer att dela med dig av till släkt och vänner. Med skrivaren kan du:

| Tillämpa fotokorrigeringstekniker         Se Få perfekta foton automatiskt med fotokorrigering. | Lägga till en dekorativ ram<br>Se Lägga till ramar på foton.<br>Ramar är endast tillgängliga<br>på HP Photosmart-<br>modellerna A612, A614,<br>A616, A617 och A618. |
|-------------------------------------------------------------------------------------------------|----------------------------------------------------------------------------------------------------|
| Fressport         Skriva ut passfoton         Se Skriva ut passfoton.                           | Skriva ut panoramabilder<br>Se Skriva ut panoramafoton.                                                                                                    |
| Skriva ut CD/DVD-etiketter<br>Se Skriva ut CD/DVD-etiketter                                     | Skriva ut olika fotostorlekar<br>Se Välja rätt papper.                                                                                                    |
| Skriva ut fotoetiketter.                                                                        | Skriva ut kantfria foton                                                                                                    |

## Hitta ytterligare information

Skrivaren levereras med följande dokumentation:

- Installationshandbok: Läs den här handboken först! Den förklarar hur du installerar skrivaren och skriver ut ditt första foto.
- Användarhandbok: Detta är den handbok som du just nu läser. Boken beskriver skrivarens grundläggande funktioner, förklarar hur du använder skrivaren utan att ansluta den till en dator och innehåller felsökningsinformation för maskinvaran. Bilaga A innehåller information om hur du installerar skrivarprogrammet.
- Skrivarens hjälpmeny: Genom att använda hjälpmenyn på skrivaren kan du läsa praktiska utskriftstips och information om grundläggande skrivarfunktioner direkt på skrivarens skärm. Information om hur du visar hjälpmenyn finns i Använda skrivarmenyerna.
- **Elektronisk hjälp**: Den elektroniska hjälpen beskriver hur du använder skrivaren tillsammans med en dator och innehåller felsökningsinformation för programvaran.

När du har installerat skrivarprogrammet på datorn kan du visa den elektroniska hjälpen:

- Windows: Från Windows Start-meny klickar du på Program eller Alla program, pekar på HP, HP Photosmart A610 series och klickar sedan på Photosmart Hjälp.
- Mac: Välj Hjälp, Mac Hjälp i Finder, och välj sedan Bibiliotek, HP Photosmart Skrivarhjälp.

## Skrivarens delar

Det här avsnittet ger en översikt av skrivarens delar och innehåller hänvisningar till avsnitt där delarna och funktionerna beskrivs mer detaljerat. Din modell kan variera något från den som visas i illustrationerna.

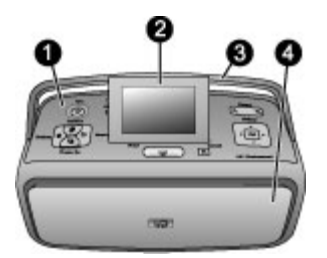

#### Skrivarens framsida

- 1 Kontrollpanel: Skrivarens grundfunktioner styrs härifrån.
- 2 **Skrivarens skärm**: Här visas foton och menyer. Skrivarens skärm fälls upp automatiskt när du öppnar utmatningsfacket. Justera visningsvinkeln genom att vrida skärmen uppåt. Fäll in skärmen vid förvaring eller transport av skrivaren.
- 3 **Handtag på skrivaren**: Se till att skrivaren skärm är i nedfällt (stängt) läge och dra sedan upp skrivarens handtag från baksidan, så kan skrivaren bäras upprätt.
- 4 **Utmatningsfack (stängt)**: Öppna detta fack när du vill skriva ut, sätta i ett minneskort, ansluta en kompatibel digitalkamera eller en iPod eller komma åt bläckpatronen. När du öppnar utmatningsfacket öppnas inmatningsfacket automatiskt och skärmen fälls upp.

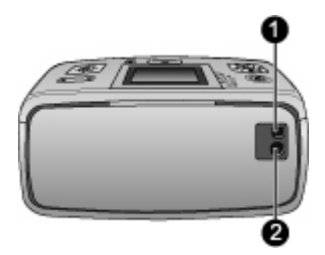

#### Baksida på skrivaren

- 1 **USB-port**: Använd porten när du vill ansluta skrivaren till en dator eller till en HPdigitalkamera med direktutskriftsfunktion via en USB-kabel.
- 2 Strömsladdsanslutning: Anslut strömsladden här.

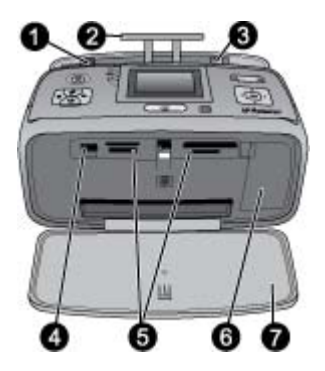

#### Inmatningsfacket och insidan av skrivarens framsida

- 1 Inmatningsfack: Fyll på papper här. Inmatningsfacket öppnas automatiskt när du öppnar utmatningsfacket.
- 2 Förlängning för inmatningsfack: Dra ut som pappersstöd.
- 3 **Pappersledare**: Flytta in dem mot papperet så att det ligger korrekt.
- 4 **Kameraport**: Anslut en digitalkamera, en trådlös HP Bluetooth-skrivaradapter (tillval) eller en iPod här.
- 5 Platser för minneskort: Sätt i minneskort här. Se Hämta foton från ett minneskort.
- 6 Lucka till bläckpatron: Öppna denna när du vill sätta i eller ta ut en bläckpatron. Se Byta ut bläckpatronen.
- 7 Utmatningsfack (öppet): Utskrivna foton hamnar här.

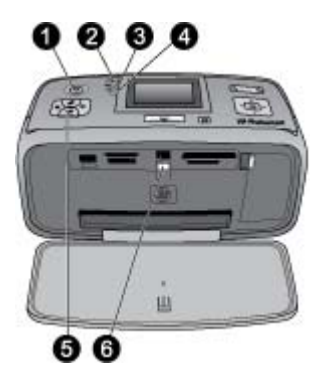

#### Indikatorlampor

- 1 **På-lampa**: Den här lampan, som omger strömbrytaren, lyser med fast grönt sken när skrivaren är på. Den blinkar grönt när skrivaren är upptagen, och blinkar rött när skrivaren kräver tillsyn.
- 2 Bluetooth-lampa (endast HP Photosmart A618-modeller): Den här lampan visar trådlös aktivitet mellan skrivaren och en Bluetooth-enhet. Om skrivaren inte har inbyggd Bluetooth kan du köpa en trådlös Bluetooth-adapter som tillval. Adaptern ansluts till kameraporten på framsidan av skrivaren och har sin egen aktivitetslampa. Mer information om trådlös Bluetooth-anslutning finns i Skriva ut foton från en Bluetooth-enhet.
- 3 **Batterilampa**: Den här lampan visar batteristatusen: laddning pågår eller fulladdat. Mer information om batteriet (tillval) finns i de medföljande anvisningarna.
- 4 Varningslampa: Lampan blinkar rött när ett fel uppstår eller när skrivaren behöver tillsyn.
- 5 **Fotokorrigeringslampa**: Den här lampan lyser när funktionen Fotokorrigering är aktiv och fungerar.
- 6 Minneskortslampa: Den här lampan lyser med fast grönt sken när ett minneskort satts i på rätt sätt. Den blinkar grönt när skrivaren använder minneskortet. Se Hämta foton från ett minneskort.

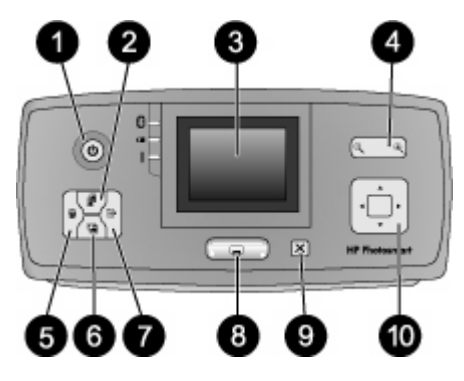

#### Kontrollpanel

| 1  | På: Tryck på den här knappen för att slå på skrivaren eller stänga av den.                                                                                                    |
|----|----------------------------------------------------------------------------------------------------|
| 2  | <b>Layout</b> : Tryck på den här knappen när du vill välja en utskriftslayout. Gå igenom layoutalternativen med hjälp av fyrvägs-pilknappen. Tryck på <mark>OK</mark> när du vill välja en layout.                                                                                                    |
| 3  | Skrivarens skärm: Här visas foton och menyer. Skärmen fälls upp automatiskt när du öppnar utmatningsfacket. Justera visningsvinkeln genom att vrida skärmen uppåt. Fäll in skärmen vid förvaring eller när du ska flytta skrivaren med hjälp av handtaget.                                                                              |
| 4  | <b>Zooma</b> : Tryck på knapparna Zooma + eller Zooma - flera gånger för att öka eller minska zoomnivån, för att ändra till visning av 9 bilder i taget eller tillbaka till visning av en bild i full storlek.                                                                                                    |
| 5  | <b>Ta bort</b> : Tryck på knappen för att ta bort det visade fotot eller alla valda foton från ett minneskort. Mer information om hur du väljer och tar bort foton finns i Välja flera foton.                                                                                                    |
| 6  | <b>Fotokorrigering</b> : Med den här knappen stänger du av eller aktiverar funktionen<br>Fotokorrigering. Fotokorrigering förbättrar dina foton automatiskt genom att justera fokus,<br>belysning, ljusstyrka och ta bort röda ögon. Den här funktionen är aktiv som standard. Se<br>Få perfekta foton automatiskt med fotokorrigering. |
| 7  | Meny: När du trycker på den här knappen öppnas skrivarmenyn.                                                                                                    |
| 8  | <b>Skriv ut</b> : Tryck på den här knappen när du vill skriva ut markerade eller valda foton från ett minneskort. Se <u>Skriva ut foton</u> .                                                                                                    |
| 9  | Avbryt: Tryck på den här knappen för att välja bort foton, avsluta en meny eller för att stoppa en åtgärd.                                                                                                    |
| 10 | <b>Fyrvägs-pilknapp</b> : Använd pilarna för att bläddra igenom foton på ett minneskort,<br>navigera i menyer eller bläddra igenom layoutalternativ. Tryck på OK när du vill välja ett<br>foto, en meny, ett menyalternativ eller en utskriftslayout.                                                                                   |
|    |                                                                                                    |

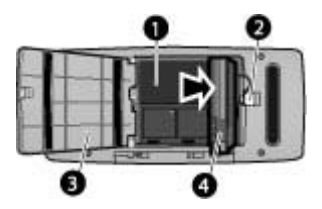

#### Internt batterifack

- 1 Fack för internt batteri: Sätt i ett internt HP Photosmart-batteri (tillval) här.
- 2 Knapp för batterifack: Använd den här knappen för att lossa luckan till facket.
- 3 **Lucka till batterifack**: Öppna luckan längst ned på skrivaren när du ska sätta i ett internt HP Photosmart-batteri (tillval).
- 4 **HP Photosmart internt batteri (tillval)**: Med ett fulladdat batteri kan du skriva ut cirka 75 foton. Batteriet säljs separat.

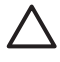

**Viktigt** Se alltid till att du kopplar ur strömsladden innan du öppnar luckan till batterifacket. Vidrör inte de kopparfärgade kontakterna på batteriet eller kontakterna inuti batterifacket.

## Extra tillbehör

Det finns flera tillbehör som gör skrivaren lättare att ta med sig. På så vis kan du skriva ut var som helst, när som helst. Utseendet på tillbehören kan skilja sig från vad som visas här.

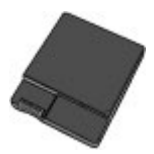

Internt HP Photosmart-batteri (tillval)

Tack vare det interna HP Photosmart-batteriet kan du använda skrivaren var du än är.

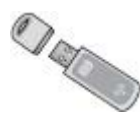

#### HP:s trådlösa Bluetooth®-skrivaradapter

HP:s trådlösa Bluetooth-skrivaradapter sätts in i kameraporten på skrivarens framsida och aktiverar Bluetooths trådlösa teknik för utskrift. Du upprättar en anslutning enligt de anvisningar som följde med HP:s trådlösa Bluetooth-skrivaradapter. Denna adapter är ett tillval som endast används med HP Photosmart-modellerna A610, A612, A614, A616 och A617.

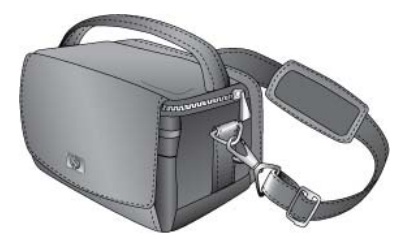

HP Photosmart väska

HP Photosmart-väskan är slitstark och lätt att bära och skyddar allt material som behövs för bekymmersfria utskrifter för folk i farten.

### Använda skrivarmenyerna

Skrivarmenyn innehåller många utskriftsalternativ. Du kan ändra skrivarens standardinställningar och få tillgång till underhålls- och felsökningsverktyg samt hitta information om hur du utför vanliga utskriftsuppgifter. Beskrivningar av alla menyer och deras alternativ finns i Skrivarmenyer.

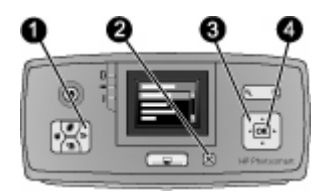

#### Så här använder du skrivarmenyerna

- → Tryck på Meny (1) på skrivarens kontrollpanel så öppnas skrivarmenyn.
  - Tryck på Avbryt (2) för att stänga den öppna menyn.
  - Använd fyrvägs-pilknappen (3) för att navigera genom de menyalternativ som visas på skrivarens skärm. De menyalternativ som inte är tillgängliga är nedtonade.
  - Tryck på OK (4) när du vill öppna en meny eller välja ett alternativ.

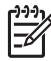

Anmärkning En lista med alla skrivarmenyalternativ finns i Skrivarmenyer.

Kapitel 1

## 2 Fotoutskrift - översikt

## Utskrift från början till slut

De här avsnitten ger dig en översikt av de olika stegen du går igenom vid utskrift av foton. I de efterföljande avsnitten beskrivs varje steg mer detaljerat.

Steg 1 Välja och fylla på papper Se Välja och fylla på papper.

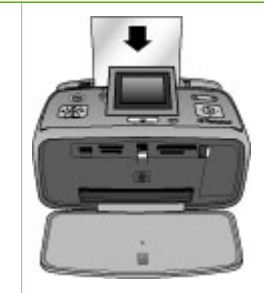

#### Steg 2 Hämta foton

Du kan ansluta skrivaren till olika enheter som du kan skriva ut från. Mer information finns i Hämta foton från ett minneskort och Skriva ut från andra enheter.

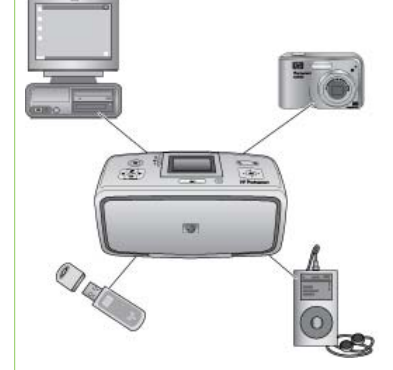

#### Steg 3

Navigera bland fotona och visa dem

Se Navigera bland fotona och visa dem.

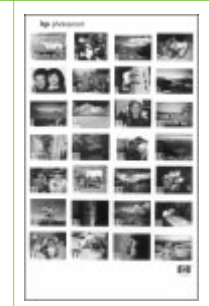

Indexsida

Steg 4 Markera de foton som ska skrivas ut Se Välja flera foton.

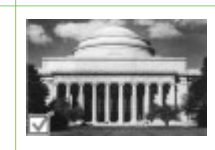

#### Kapitel 2

(fortsättning)

Steg 5

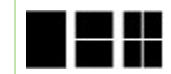

Välja en fotolayout Se Välja en fotolayout.

Steg 6 Skriva ut foton Se Skriva ut foton.

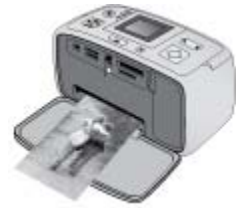

# **3** Papper - grundläggande information

## Välja och fylla på papper

Lär dig att välja rätt papper för utskriften och att placera det korrekt i inmatningsfacket.

#### Välja rätt papper

Använd HP Advanced-fotopapper. Det är särskilt utformat för att skapa vackra foton tillsammans med bläcket i din skrivare. Andra fotopapper ger sämre resultat.

Om du vill se en lista över HP:s fotopapper eller köpa tillbehör, gå till:

- www.hpshopping.com (USA)
- www.hp.com/eur/hpoptions (Europa)
- www.hp.com/jp/supply\_inkjet (Japan)
- www.hp.com/paper (Asien/Stillahavsområdet)

Skrivaren är som standard inställd på att skriva ut foton av högsta kvalitet på HP Advanced-fotopapper. Om du skriver ut på en annan typ av papper ska du byta papperstyp i skrivarmenyn. Se Så här ändrar du papperstypen.

#### Fylla på papper

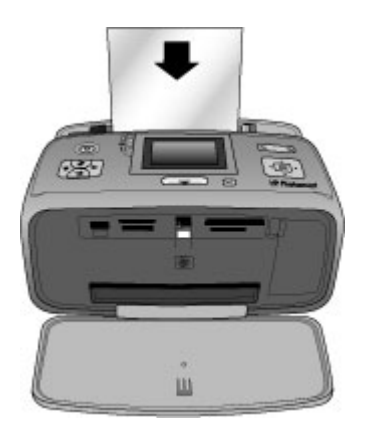

Några av de pappersstorlekar som kan användas:

- 10 x 15 cm fotopapper
- 13 x 18 cm fotopapper
- Registerkort
- Kort i L-format
- Hagaki-kort

En fullständig lista över de papper som kan användas i skrivaren finns i Specifikationer.

#### Så här fyller du på papper

- 1. Öppna utmatnings- och inmatningsfacket och dra ut inmatningsfackets förlängning.
- Fyll på upp till 20 ark papper med utskriftssidan (den glättade sidan) vänd mot skrivarens framsida. Skjut papperet åt vänster i inmatningsfacket och tryck ner bunten ordentligt tills det tar stopp.

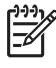

**Anmärkning** Om du använder panoramafotopapper kan du lägga i högst 10 ark i taget. Om du använder fotoetiketter kan du bara lägga i ett ark i taget.

3. Justera pappersledaren så att den ligger emot papperet utan att böja det.

#### Så här ändrar du papperstypen

- 1. Tryck på Meny.
- 2. Tryck på **T** för att välja Inställningar och tryck sedan på OK.
- 3. Tryck på **T** och markera **Papperstyp**. Tryck sedan på **OK**.
- 4. Tryck på **w** och välj någon av följande papperstyper:
  - HP Advanced-fotopapper (standard)
  - HP Premium Plus-fotopapper
  - Annat fotopapper
  - Annat vanligt papper
- 5. Tryck på OK.

## 4 Skriva ut från ett minneskort

I det här avsnittet kan du läsa om hur du skriver ut foton som finns lagrade på ett minneskort. Det här avsnittet innehåller följande:

- Hämta foton från ett minneskort
- Navigera bland fotona och visa dem
- Välja flera foton
- Välja en fotolayout
- Skriva ut foton

## Hämta foton från ett minneskort

När du har tagit bilder med en digitalkamera, tar du ut minneskortet från kameran och sätter det i skrivaren när du vill visa och skriva ut foton. Skrivaren kan läsa följande typer av minneskort: CompactFlash<sup>™</sup>, Memory Stick, Microdrive, MultiMediaCard<sup>™</sup>, Secure Digital<sup>™</sup> och xD-Picture Card<sup>™</sup>.

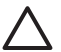

**Viktigt** Om du använder någon annan typ av minneskort kan kortet eller skrivaren skadas.

Du kan läsa mer om andra sätt att överföra foton från en digitalkamera till skrivaren i avsnittet Skriva ut foton från en digitalkamera.

#### Sätta i ett minneskort

Leta upp ditt minneskort i tabellen nedan och sätt in kortet i skrivaren enligt anvisningarna.

Anvisningar:

- Sätt bara i ett minneskort i taget.
- Tryck försiktigt in minneskortet i skrivaren tills det tar stopp. Minneskortet går inte att skjuta in helt i skrivaren, så använd inte våld.
- När minneskortet är korrekt isatt blinkar minneskortslampan, för att sedan lysa grönt med fast sken.

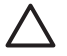

**Viktigt 1** Om du sätter i ett minneskort på något annat sätt kan kortet eller skrivaren skadas.

Viktigt 2 Ta inte ut minneskortet medan minneskortslampan blinkar. Mer information finns i Så här tar du ut ett minneskort.

| Minneskort   | Så här sätter du in minneskortet                                                                                                    |  |
|--------------|----------------------------------------------------------------------------------------------------|--|
| CompactFlash | <ul> <li>Främre etiketten uppåt och, om det är en pil på etiketten, pilen<br/>mot skrivaren</li> <li>Vänd kanten med metallhål först in i skrivaren</li> </ul> |  |

| Kapitel 4<br>(fortsättning) |                                                                                                    |
|-----------------------------|----------------------------------------------------------------------------------------------------|
| Minneskort                  | Så här sätter du in minneskortet                                                                                                    |
|                             |                                                                                                    |
| Microdrive                  | <ul> <li>Främre etiketten uppåt och, om det är en pil på etiketten, pilen mot skrivaren</li> <li>Vänd kanten med metallhål först in i skrivaren</li> </ul>                                                                             |
| MultiMediaCard              | <ul> <li>Det avfasade hörnet åt höger</li> <li>Metallkontakterna nedåt</li> </ul>                                                                                                    |
| Secure Digital              | <ul> <li>Det avfasade hörnet åt höger</li> <li>Metallkontakterna nedåt</li> <li>Om du använder ett miniSD-kort ansluter du den adapter som<br/>följde med kortet innan du sätter in kortet i skrivaren</li> </ul>                      |
| Memory Stick                | <ul> <li>Det avfasade hörnet åt vänster</li> <li>Metallkontakterna nedåt</li> <li>Om du använder ett Memory Stick Duo<sup>™</sup>- eller Memory Stick<br/>PRO Duo<sup>™</sup>-kort, måste du sätta kortet i den medföljande</li> </ul> |

adaptern innan du sätter in det i skrivaren

| (fortsättning)  |                                                                                        |
|-----------------|----------------------------------------------------------------------------------------|
| Minneskort      | Så här sätter du in minneskortet                                                       |
|                 |                                                                                        |
| xD-Picture Card | <ul> <li>Den böjda sidan av kortet mot dig</li> <li>Metallkontakterna nedåt</li> </ul> |
|                 |                                                                                        |

#### Så här tar du ut ett minneskort

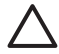

Viktigt Dra inte ut minneskortet medan minneskortslampan blinkar. Lampan blinkar medan skrivaren eller datorn använder minneskortet. Vänta tills lampan slutat blinka. Om du tar ut ett minneskort medan datorn eller skrivaren läser på det, kan informationen på kortet bli förstörd eller så kan skrivaren eller kortet skadas.

#### Så här tar du ut ett minneskort

→ När minneskortslampan lyser med fast sken kan du dra ut kortet ur kortplatsen.

## Navigera bland fotona och visa dem

Det här avsnittet beskriver hur du navigerar bland dina foton och visar dem på skrivarens skärm. När du navigerar mellan fotona med hjälp av fyrvägs-pilknappen ramas varje foto in med en markerad ram.

#### Så här visar du ett foto i taget

- 1. Sätt i ett minneskort.

#### Så här visar du nio foton i taget

- 1. Sätt i ett minneskort.
- 2. Tryck på <a>Plant för att visa nio foton i taget.</a>
- 3. Markera något av de nio fotona genom att trycka på 🐗 eller 🕨.
- 4. Tryck på 🔍 när du vill återgå till att visa ett foto i taget.

## Välja flera foton

Om du vill skriva ut mer än foto eller ta bort en grupp med foton samtidigt, måste du markera fotona. När du markerar ett foto visas en bockmarkering i det nedre vänstra hörnet av fotot på skärmen.

#### Så här markerar du flera foton

- 1. Sätt i ett minneskort och visa fotona.
- 2. Markera varje foto som du vill skriva ut genom att trycka på OK.

#### Så här avmarkerar du foton

Markera de foton du vill avmarkera och tryck sedan på Avbryt. Bockmarkeringen försvinner från det nedre vänstra hörnet av fotot.

#### Så här skriver du en sammanhängande serie med foton

- 1. Sätt i ett minneskort.
- 2. Tryck på Meny.
- 3. Välj Utskriftsalternativ och tryck på OK.
- 4. Välj Utskriftsintervall och tryck på OK.
- 5. Tryck på 🚽 eller 🕨 tills det första fotot du vill skriva ut visas och tryck sedan på OK.
- 6. Tryck på 🚽 eller 🕨 tills det sista fotot du vill skriva ut visas och tryck sedan på OK.

#### Så här skriver du ut mer än en kopia av ett foto

- 1. Sätt i ett minneskort och visa fotona.
- Tryck på OK en gång för varje kopia av det aktuella foto som du vill skriva ut. Tryck på Avbryt om du vill minska antalet kopior med ett.

### Välja en fotolayout

Du kan välja mellan flera utskriftslayouter genom att trycka på Layout när du har satt i ett minneskort. Som standard skrivs ett foto ut per sida.

#### Så här väljer du en fotolayout

- 1. Sätt i ett minneskort.
- 2. Tryck på Layout.
- 3. Använd fyrvägs-pilknappen för att välja en layout:
  - Skriv ut ett foto per ark
  - Skriv ut två foton per ark
  - Skriv ut fyra foton per ark

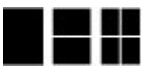

4. Tryck på OK.

Skrivaren kan rotera fotona för att passa layouten.

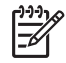

**Anmärkning** Kantfri utskrift är standard. Om du vill ha en smal vit kant runt ett foto, kan du stänga av inställningen för kantfri utskrift. Information om hur du stänger av kantfri utskrift finns i Skrivarmeny.

## Skriva ut foton

I det här avsnittet kan du läsa om hur du skriver ut foton som finns lagrade på ett minneskort. Du kan välja foton när minneskortet sitter i kameran (Digital Print Order Format, eller DPOF) eller när minneskortet sitter i skrivaren. Utskrift från minneskort kräver ingen dator och tömmer inte digitalkamerans batterier. Se Hämta foton från ett minneskort.

Fotona torkar direkt och du kan ta i dem omedelbart efter utskriften. HP rekommenderar emellertid att du låter den utskrivna ytan på fotona vara i kontakt med luft i 5-10 minuter så att färgerna utvecklas till fullo innan du lägger dem i en bunt med andra foton eller sätter in dem i album.

#### Så här skriver du ut ett enstaka foto

- 1. Navigera bland fotona på det isatta minneskortet.
- 2. Visa det foto som du vill skriva ut.
- 3. Tryck på Skriv ut.

När du tryckt på **Skriv ut** visas en uppskattning av hur lång tid det kommer att dröja innan utskriften är klar och en nedräkning görs medan utskriften pågår.

#### Skriva ut en grupp med valda fotografier

- 1. Navigera bland fotona på det isatta minneskortet.
- 2. Markera de foton som du vill skriva ut. Se Välja flera foton.
- Tryck på Skriv ut.
   När du tryckt på Skriv ut visas en uppskattning av hur lång tid det kommer att dröja innan utskriften är klar och en nedräkning görs medan utskriften pågår.

#### Så här skriver du ut ett fotoindex

- 1. Tryck på Meny.
- 2. Välj Utskriftsalternativ och tryck på OK.
- 3. Välj Skriv ut indexsida och tryck på OK.

Ett fotoindex visar miniatyrer och indexnummer för upp till 2 000 foton på ett minneskort. Med hjälp av indexnumren kan du skriva ut valda foton eller en serie med foton. Använd ett registerkort istället för fotopapper om du vill minska kostnaderna vid utskrift av indexsidor.

#### Så här skriver du ut foton som valts på kameran

- 1. Sätt i ett minneskort som innehåller foton som valts på kameran (DPOF).
- 2. Välj Ja när skrivaren frågar om du vill skriva ut fotona som valts på kameran, och tryck sedan på OK.

Kapitel 4

## 5 Kreativa projekt

När du lärt dig de grundläggande fotoutskriftsfunktionerna kan du experimentera med de andra avancerade funktionerna som skrivaren erbjuder. Det här avsnittet innehåller följande:

- Skriva ut panoramafoton
- Skriva ut fotoetiketter
- Skriva ut passfoton
- Skriva ut CD/DVD-etiketter
- Skriva ut bildrutor från ett videoklipp
- Förbättra fotonas kvalitet
- Beskära ett foto
- Lägga till ramar på foton
- Lägga till färgeffekter på foton
- Lägga till datum och tid på foton
- Ställa in utskriftskvalitet
- Skicka foton med e-post eller överför foton med hjälp av HP Photosmart Dela
- Visa ett bildspel

### Skriva ut panoramafoton

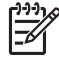

**Anmärkning 1** Panoramaläge är inte möjligt om du skriver ut från en digitalkamera som är ansluten med en USB-kabel till kameraporten på skrivarens framsida.

**Anmärkning 2** Om du har installerat HP Photosmart Premier-programmet på en Windows 2000- eller XP-dator, kan du skapa sammanfogade panoramafoton. HP Photosmart Premier är endast tillgängligt på vissa modeller. Mer information om skrivarens programalternativ finns i Installera programvaran.

#### Så här skapar du panoramafoton

#### Sammanfoga flera foton

→ Använd ett bildbehandlingsprogram som t.ex. HP Photosmart Premier och sammanfoga överlappande foton så att de bildar ett foto i formatet 10 x 30 cm. (Vissa digitalkameror kan också sammanfoga flera bilder till ett enda foto innan det sparas på ett minneskort.) Spara sedan fotot på ett minneskort och aktivera panoramaläget genom följa stegen nedan, eller skriv ut direkt från datorn. I panoramaläge skrivs det valda fotot ut i höjd-bredd-förhållandet 3:1. Mer information om utskrift från datorn finns i den elektroniska hjälpen.

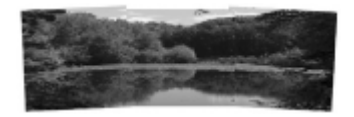

#### Välj valfritt foto

Välj ett eller flera foton på ett minneskort och aktivera panoramaläget enligt följande steg. I panoramaläge skrivs de valda fotona ut i höjd-breddförhållandet 3:1.

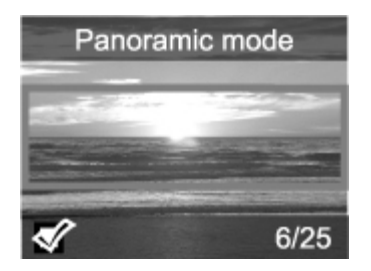

#### Så här skapar du panoramafoton

- 1. Sätt i ett minneskort.
- 2. Öppna skrivarmenyn genom att trycka på Meny.
- 3. Välj Utskriftsalternativ och tryck på OK.
- 4. Välj Panoramafoton och tryck på OK.
- 5. Välj På och tryck på OK.
- 6. Lägg i papper med storleken 10 x 30 cm.
- 7. Välj ett eller flera foton som du vill skriva ut. En beskärningsruta på skrivarens skärm visar hur stor del av det visade fotot som ska skrivas ut (höjd-bredd-förhållande 3:1). Ju högre originalupplösning det visade fotot har, desto bättre kommer det att se ut när det skrivs ut i panoramaläge.
- 8. Tryck på Skriv ut.
- När du är klar med utskriften av panoramafoton, måste du stänga av panoramaläget för att kunna skriva ut i det normala höjd-bredd-förhållandet 3:2. Du stänger av panoramaläget genom att upprepa steg 1 till 4. Välj sedan Av och tryck på OK.

### Skriva ut fotoetiketter

Du kan skriva ut 16 fotoetiketter per ark genom att använda fotoetikettpapper och funktionen Fotoetiketter på skrivaren. Gör så här:

- 1. Sätt i ett minneskort och visa det foto du vill skriva ut.
- 2. Öppna skrivarmenyn genom att trycka på Meny.
- 3. Välj Utskriftsalternativ och tryck på OK.
- 4. Välj Fotoetiketter och tryck på OK.
- 5. Välj På och tryck på OK.
- 6. Lägg i fotoetikettspapper.
- 7. Markera ett eller flera foton.
- 8. Tryck på Skriv ut.
- Varje utskrivet ark innehåller 16 kopior av ett foto.9. När du är klar med utskriften av etiketter, ska du stänga av läget Fotoetiketter.
  - Upprepa steg 1 till 4 och välj sedan Av och tryck på OK.

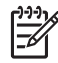

**Anmärkning** Du kan även skriva ut fotoetiketter i storleken 10 x 15 cm genom att använda HP:s självhäftande fotopapper. För sådana utskrifter använder du de grundläggande utskriftsanvisningarna på samma sätt som när du skriver ut vanliga foton med storleken 10 x 15 cm.

## Skriva ut passfoton

#### Så här skriver du ut passfoton

- 1. Sätt i ett minneskort.
- 2. Tryck på Meny.
- 3. Välj Utskriftsalternativ och tryck på OK.
- 4. Välj Passfoton och tryck sedan på OK.
- 5. Välj På och tryck på OK.
- 6. Välj ett passfotoformat och tryck sedan på OK.
- 7. Fyll på fotopapper.
- 8. Markera ett eller flera foton.
- 9. Tryck på **Skriv ut**. Varje utskrivet ark innehåller så många kopior av ett foto som får plats på sidan, beroende på valt passfotoformat.

## Skriva ut CD/DVD-etiketter

#### Skriva ut CD/DVD-etiketter

- 1. Sätt i ett minneskort.
- 2. Tryck på Meny.
- 3. Välj Utskriftsalternativ och tryck på OK.
- 4. Välj Skriv ut CD-etikett och tryck på OK.
- 5. Välj På och tryck på OK.
- 6. Fyll på HP CD/DVD-etikettpapper.
- 7. Välj ett foto.
- 8. Tryck på Skriv ut.

## Skriva ut bildrutor från ett videoklipp

#### Så här skriver du ut en markerad bildruta från ett videoklipp

- 1. Sätt i ett minneskort som innehåller ett videoklipp.
- 2. Tryck på ◀ eller ▶ för att bläddra till videoklippet. Videoklippets första bildruta visas. Videoklippsikonen visas längst ned på skrivarens skärm.
- Tryck på OK för att välja videoklippet. Videon laddas långsamt, en ruta i taget, så att du har tid att välja en ruta för utskrift.
- 4. När den bildruta du vill skriva ut visas, tryck på OK och sedan på Skriv ut.

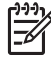

**Anmärkning 1** Upplösningen för videoklipp är normalt lägre än för digitala foton. Därför kan det hända att utskriftskvaliteten för de utskrivna videorutorna är lägre än utskriftskvaliteten för foton.

**Anmärkning 2** Skrivaren stöder inte alla videofilformat. En lista med videofilformat som kan användas finns i Skrivarspecifikationer.

#### Så här skriver du ut nio bildrutor från ett videoklipp

- 1. Sätt i ett minneskort som innehåller ett videoklipp.
- 2. Tryck på Meny, välj Utskriftsalternativ och välj därefter Utskrift av filmrutor. En förhandsgranskning av alla videoklipp på minneskortet visas.
- 3. Använd fyrvägs-pilknappen för att gå till det videoklipp du vill skriva ut och tryck på OK så att det markeras.
- 4. Tryck på **Skriv ut**. Utskriften innehåller en sida med nio rutor som automatiskt valts från videoklippet.

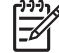

**Anmärkning 1** Upplösningen för videoklipp är normalt lägre än för digitala foton. Därför kan det hända att utskriftskvaliteten för de utskrivna videorutorna är lägre än utskriftskvaliteten för foton.

**Anmärkning 2** Skrivaren stöder inte alla videofilformat. En lista med videofilformat som kan användas finns i Skrivarspecifikationer.

## Förbättra fotonas kvalitet

Skrivaren har en mängd inställningar och effekter som kan förbättra fotoutskrifternas kvalitet. Inställningarna ändrar inte originalfotot. De påverkar bara utskriften.

#### Få perfekta foton automatiskt med fotokorrigering

Fotokorrigering förbättrar automatiskt dina foton med följande HP Real Life-tekniker:

- Gör suddiga foton skarpare.
- Förbättrar mörka områden i en bild utan att de ljusa områdena påverkas.
- Minskar röda ögon som kan uppstå när du fotograferar med blixt.
- Förbättrar fotonas generella ljusstyrka, färg och kontrast.

Fotokorrigering är aktivt som standard när du slår på skrivaren. Lampan för Fotokorrigering på skrivarens kontrollpanel lyser när Fotokorrigering är aktivt.

HP rekommenderar att du låter fotokorringering vara aktivt. Om dina foton inte skrivs ut på rätt sätt eller om du vill skriva ut ett foto utan förbättringar stänger du av Fotokorrigering.

#### Så här stänger du av Fotokorrigering

Tryck på Fotokorrigering.

Ett meddelande på skrivaren säger Fotokorrigering har stängts av. Alla bilder kommer att skrivas ut utan ändringar.

Fotokorrigering förblir avstängt tills du trycker på knappen Fotokorrigering igen eller stänger av skrivaren och slår på den igen. Om du har aktiverat Fotokorrigering visas meddelandet Fotokorrigering har aktiverats. Alla bilder kommer att skrivas ut med förbättringar.

#### Förbättra kvaliteten hos utskrivna videoklipp

#### Förbättra kvaliteten hos utskrivna videoklipp

- 1. Tryck på Meny.
- 2. Välj Inställningar och tryck på OK.

- 3. Välj Videoförbättring och tryck på OK.
- 4. Markera På med hjälp av fyrvägs-pilknappen och tryck sedan på OK.

Anmärkning När du förbättrar kvaliteten på utskrivna videoklipp med den här inställningen, kan utskriftstiden bli längre än när inställningen är avstängd.

## Beskära ett foto

Om du bara vill skriva ut en del av ett foto kan du beskära det. Beskärningen ändrar inte originalfotot. Den påverkar bara utskriften.

#### Så här beskär du ett foto

- 1. Gå till det foto du vill ändra och tryck på OK för att markera det.
- 2. Tryck på 🔍 för att zooma in det aktuella fotot.
- 3. Tryck på 🔍 igen så att de fyra vita pilarna visas.
- 4. Flytta beskärningsrutan med hjälp av fyrvägs-pilknappen.
- 5. Tryck på OK när den del av fotot som du vill skriva ut visas i beskärningsrutan.
- 6. Starta utskriften genom att trycka på Skriv ut.

### Lägga till ramar på foton

Du kan utforma ramen genom att välja från en palett med olika mönster och färger. Ramen ändrar inte originalfotot. Den påverkar bara utskriften.

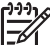

Anmärkning Ramar är endast tillgängliga på HP Photosmart-modellerna A612, A614, A616, A617 och A618.

#### Så här lägger du till en dekorativ ram

- 1. Gå till det foto du vill ändra och tryck på OK för att markera det.
- 2. Tryck på Meny.
- 3. Välj Redigera och tryck på OK.
- 4. Välj Lägg till ram och tryck på OK.
- Markera det rammönster som du vill använda med fyrvägs-pilknappen och tryck på OK.
- Markera den ramfärg som du vill använda med fyrvägs-pilknappen och tryck på OK. Fotot visas i ramen på skrivaren skärm.

### Lägga till färgeffekter på foton

Du kan få skrivaren att ändra färgeffekt på utskrifterna till Svartvit, Sepia, Antik eller Inget (standard).

#### Så här lägger du till en färgeffekt

- 1. Gå till det foto du vill ändra och tryck på OK så att det markeras.
- Tryck på Meny.
- 3. Välj Redigera och tryck på OK.
- 4. Välj Lägg till färgeffekt och tryck på OK.

Fotot visas på skrivarskärmen med vald färgeffekt. Effekten ändrar inte originalfotot. Den påverkar bara utskriften.

## Lägga till datum och tid på foton

Du kan skriva ut en stämpel på fotona, som visar när fotot togs. Den här inställningen påverkar alla fotoutskrifter.

#### Så här lägger du till datum och tid

- 1. Tryck på Meny.
- 2. Välj Inställningar och tryck på OK.
- 3. Välj Datum/tid och tryck på OK.
- 4. Markera önskat alternativ för datum/tid med hjälp av fyrvägs-pilknappen:
  - Datum/tid
  - Endast datum
  - Av
- 5. Tryck på OK.

### Ställa in utskriftskvalitet

Du kan ställa in skrivaren så att den skriver ut foton med högre eller läger kvalitet. Om du vill ha foton av högsta kvalitet väljer du **Bästa**. Det här läget ger foton av högsta kvalitet, men utskriften blir något långsammare. Om du vill skriva ut ett foto snabbt och inte behöver ha högsta kvalitet, väljer du en lägre kvalitetsinställning.

#### Så här ändrar du inställningen av utskriftskvalitet

- 1. Tryck på Meny.
- 2. Välj Verktyg och tryck på OK.
- Välj Utskriftskvalitet och tryck på OK. Den nuvarande inställningen av utskriftskvalitet är markerad med en bock.
- 4. Välj en utskriftskvalitet och tryck på OK.

## Skicka foton med e-post eller överför foton med hjälp av HP Photosmart Dela

Du kan använda HP Photosmart Dela för att dela foton med släkt och vänner via epost, skapa online-album eller som online-tjänst för fotoefterbehandling. Skrivaren måste vara ansluten via USB-kabel till en dator med Internet-anslutning och där all HP-programvara är installerad. Om du försöker använda HP Photosmart Dela utan att ha den programvara som behövs installerad och konfigurerad, talar ett meddelande om vad du behöver göra. Se Installera programvaran.

#### Skicka foton med HP Photosmart Dela

- 1. Sätt i ett minneskort med de foton som du vill dela med dig av.
- 2. Spara fotona på datorn enligt anvisningarna.
- 3. Använd HP Photosmart Dela-funktionerna i HP Photosmart Premier- eller HP Photosmart Studio-programmet när du vill dela med dig av dina foton till andra.

Information om hur du använder HP Photosmart Dela finns i den elektroniska hjälpen i HP Photosmart Premier, HP Photosmart Essential eller HP Photosmart Studio.

## Visa ett bildspel

#### Så här visar du foton i ett kontinuerligt bildspel

- 1. Tryck på Meny.
- 2. Välj Verktyg och tryck på OK.
- Välj Bildspel och tryck på OK. Tryck på OK om du vill pausa eller fortsätta bildspelet. Tryck på Avbryt om du vill avbryta bildspelet.

Kapitel 5

## 6 Skriva ut från andra enheter

Den här skrivaren kan skriva ut foton som lagrats på olika typer av enheter, bland annat datorer, digitalkameror och iPod. Du kan göra olika saker beroende på anslutningstyp.

- Skriva ut foton från en digitalkamera
- Skriva ut foton från en Bluetooth-enhet
- Skriva ut foton utan en dator
- Skriva ut foton från en iPod

## Skriva ut foton från en digitalkamera

Skriv ut vackra foton från en PictBridge-kamera eller en HP-digitalkamera med direktutskriftsfunktion, utan att använda dator.

När du skriver ut direkt från en digitalkamera använder skrivaren kamerans inställningar. Mer information om hur du använder kameravalda foton finns i kamerans dokumentation.

#### Innan du börjar

För att kunna skriva ut från en digitalkamera behöver du följande:

- En PictBridge-kompatibel digitalkamera eller en HP-digitalkamera med direktutskriftsfunktion.
- En USB-kabel att ansluta till kameran och skrivaren.
- Ett minneskort (tillval).

#### Så här skriver du ut från en PictBridge-kamera

- 1. Slå på PictBridge-digitalkameran och välj vilka foton du vill skriva ut.
- Kameran ska vara i PictBridge-läge. Anslut den sedan till kameraporten på skrivarens framsida med den USB-kabel som medföljde kameran. När skrivaren har identifierat PictBridge-kameran skrivs de valda fotona ut.

#### Så här skriver du ut från en HP-kamera med direktutskriftsfunktion

- 1. Slå på HP-digitalkameran med direktutskriftsfunktion och välj vilka foton du vill skriva ut.
- Anslut kameran till USB-porten på skrivarens baksida med den USB-kabel som medföljde kameran.
- 3. Följ anvisningarna på kamerans skärm.

## Skriva ut foton från en Bluetooth-enhet

Skriva ut från valfri Bluetooth-enhet till skrivaren.

#### Innan du börjar

För att kunna skriva ut från en Bluetooth-enhet behöver du följande:

 För att skriva ut från en Bluetooth-enhet på HP Photosmart-modellerna A610, A612, A616 och A617 behöver du HP:s trådlösa Bluetooth-skrivaradapter som säljs separat. HP Photosmart A618 har integrerad Bluetooth.

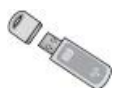

En Bluetooth-enhet

Innan du ansluter skrivaren till Bluetooth-enheten ska du ställa in de Bluetoothmenyalternativ som behövs på skrivaren. Se Skrivarmeny.

#### Så här skriver du ut foton från en Bluetooth-enhet

Mer information om trådlös Bluetooth-teknik och HP finns på www.hp.com/go/ bluetooth.

### Skriva ut foton utan en dator

Du måste överföra fotona till datorn innan du kan använda HP Photosmartprogrammet för att skriva ut fotona från datorn. Mer information finns i Så här sparar du foton från ett minneskort på datorn.

Information om hur du installerar programmet HP Photosmart finns i Installera programvaran. HP Photosmart-programmet har det gränssnitt som alltid visas när du skriver ut från en dator.

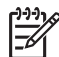

**Anmärkning** Den elektroniska hjälpen innehåller mer information om de många utskriftsinställningarna som är tillgängliga vid utskrift från en dator. För mer information om hur du kommer åt den elektroniska hjälpen, se Hitta ytterligare information.

#### Innan du börjar

För att kunna skriva ut från en dator behöver du följande:

- En USB-kabel (Universal Serial Bus) som följer standarden 2.0 full-speed och är högst 3 meter lång. Instruktioner för hur du ansluter skrivare med en USB-kabel finns i den elektroniska hjälpen.
- En dator med Internet-anslutning (för att kunna använda HP Photosmart Dela).

#### Så här sparar du foton från ett minneskort på datorn

- 1. Anslut skrivaren till en dator med hjälp av den medföljande USB-kabeln.
- 2. Starta programmet HP Photosmart Premier, HP Photosmart Essential eller HP Photosmart Studio.
- 3. Sätt in ett minneskort och markera de foton som du vill överföra. Mer information om hur du visar och markerar foton finns i Välja flera foton.
- 4. På HP Photosmart-bilden klickar du på Börja använda enheten.
- 5. Välj diskenheten för HP Photosmart A610 series-skrivaren och välj den plats där fotona ska sparas.
- 6. Klicka på Överför.

#### Så här skriver du ut foton från en dator (Windows)

- 1. Klicka på Skriv ut på menyn Arkiv i programmet.
- Välj HP Photosmart A610 series som skrivare. Om du har angett HP Photosmart A610 series som standardskrivare kan du hoppa över det här steget. HP Photosmart A610 series är redan vald.
- 3. Klicka på Skriv ut eller OK när du vill starta utskriften.

#### Så här skriver du ut foton från en dator (Mac)

- 1. Klicka på Utskriftsformat på menyn Arkiv i programmet.
- Välj HP Photosmart A610 series som skrivare. Om du har angett HP Photosmart A610 series som standardskrivare kan du hoppa över det här steget. HP Photosmart A610 series är redan vald.
- 3. Klicka på Skriv ut på menyn Arkiv i programmet.
- 4. Klicka på Skriv ut så startas utskriften.

### Skriva ut foton från en iPod

Om du har en iPod som kan lagra foton kan du ansluta den till skrivaren och skriva ut fotona.

#### Innan du börjar

Kontrollera att bilderna som du kopierar till din iPod är i JPEG-format.

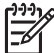

Anmärkning iPod finns inte att köpa i alla länder.

#### Så här importerar du foton till en iPod

- 1. Kopiera fotona från ett minneskort till din iPod med hjälp av Belkin Media Reader för iPod.
- Kontrollera att fotona är på din iPod genom att välja Photo Import (fotoimport) i iPod-menyn. Foton visas som rullar.

#### Så här skriver du ut foton från en iPod

- Anslut din iPod till kameraporten på skrivarens framsida med den USB-kabel som medföljde din iPod. Läser av enhet visas på skrivarens skärm i flera minuter medan fotona läses in. Därefter visas fotona på skrivarens skärm.
- 2. Markera de foton som du vill skriva ut och tryck på **Skriv ut**. Mer information om hur du väljer och skriver ut foton finns i Välja flera foton.

Kapitel 6
# 7 Underhålla och transportera skrivaren

Skrivaren behöver mycket lite underhåll. Genom att följa riktlinjerna i det här avsnittet kan du öka skrivarens livslängd och få förbrukningsmaterialet att räcka längre. Dessutom kan du alltid vara säker på att fotoutskrifterna är av högsta kvalitet.

- Byta ut bläckpatronen
- Rengöra och underhålla skrivaren
- Förvaring av skrivaren och bläckpatronen
- Bevara fotopapperets kvalitet
- Transportera skrivaren

# Byta ut bläckpatronen

Använd HP 110 trefärgsbläckpatronen för utskrift av foton i svartvitt och i färg.

HP Vivera-bläck ger verklighetstrogen fotokvalitet och enastående färgbeständighet som resulterar i levande färger som håller. HP Vivera-bläcken är särskilt utformade och vetenskapligt utprovade för bästa kvalitet, renhet och blekningsbeständighet.

För optimala utskriftsresultat rekommenderar HP att du endast använder HP:s bläckpatroner. Om du installerar en felaktig bläckpatron kan skrivarens garanti bli ogiltig.

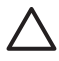

**Viktigt** Kontrollera att du använder rätt bläckpatroner. Observera också att HP inte rekommenderar att du ändrar eller fyller på HP:s bläckpatroner. Det kan leda till skador som inte täcks av HP:s garanti.

För bästa utskriftskvalitet rekommenderar HP att du installerar alla bläckpatroner före angivet bäst-före-datum (på förpackningen).

## Så här förbereder du skrivaren och bläckpatronerna

- 1. Kontrollera att skrivaren är påslagen.
- 2. Öppna skrivarens bläckpatronslucka.
- 3. Ta bort den klarrosa tejpen från bläckpatronen.

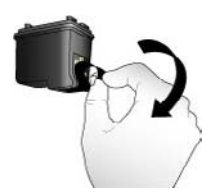

Ta bort den rosa tejpen

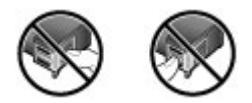

Vidrör inte dessa delar

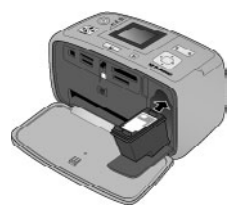

## Så här sätter du i bläckpatronen

1. Ta bort den gamla bläckpatronen från hållaren genom att trycka bläckpatronen nedåt samtidigt som du drar den utåt.

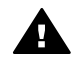

**Varning** Vidrör inte de kopparfärgade kontakterna i bläckpatronsfacket eller på bläckpatronen.

- Håll ersättningspatronen med etiketten vänd uppåt. Luta bläckpatronen något uppåt och för in den i hållaren med kopparkontakterna först. Tryck på bläckpatronen tills den låses på plats.
- 3. Stäng luckan till bläckpatronerna.

När skrivaren är i viloläge visar skärmen en indikator med den ungefärliga bläcknivån hos den installerade bläckpatronen (100 %, 75 %, 50 %, 25 % eller nästan tom). Ingen bläcknivåindikator visas om bläckpatronen inte är tillverkad av HP.

Varje gång som du installerar eller byter en bläckpatron visas ett meddelande på skrivarens skärm som ber dig fylla på papper, så att skrivaren kan justera bläckpatronen. Detta säkerställer högsta möjliga utskriftskvalitet.

Fyll på papper i inmatningsfacket, tryck på **OK** och justera bläckpatronen enligt anvisningarna på skärmen.

# Rengöra och underhålla skrivaren

Håll skrivaren och bläckpatronen ren och i gott skick med hjälp av de enkla tipsen i det här avsnittet.

## Rengöra skrivarens utsida

#### Så här rengör du skrivarens utsida

- 1. Stäng av skrivaren och koppla ur strömsladden på skrivarens baksida.
- 2. Om det sitter ett internt HP Photosmart-batteri (tillval) i skrivaren tar du ut det och stänger batterifackets lucka igen.
- 3. Torka av skrivaren utvändigt med en mjuk fuktad trasa.

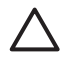

Viktigt 1 Använd inte rengöringsmedel eftersom det kan skada skrivarens yta.

Viktigt 2 Rengör inte skrivarens insida. Se till att inga vätskor spills på skrivaren.

## Rengöra bläckpatronen automatiskt

Om det blir vita stråk eller bläckränder på utskrifterna kan du behöva rengöra bläckpatronen. Rengör inte bläckpatronen oftare än nödvändigt eftersom det går åt bläck.

## Så här gör du en automatisk rengöring av bläckpatronen

- 1. Tryck på Meny.
- 2. Välj Verktyg och tryck på OK.
- 3. Välj Rengör bläckpatron och tryck på OK.
- Fyll på papper enligt anvisningarna på skrivarskärmen för testsidan som skrivs ut när rengöringen är klar. Du kan använda vanligt papper eller registerkort i stället för fotopapper.
- 5. Tryck på OK. Rengöringen av bläckpatronen börjar.
- När skrivare har rengjort bläckpatronen och skriver ut en testsida blir du tillfrågad om du vill fortsätta till andra rengöringsnivån. Granska testsidan och välj något av följande alternativ:
  - Om det är vita stråk eller saknas färger på testsidan behöver bläckpatronen rengöras en gång till. Välj Ja och tryck på OK.
  - Om testsidan ser bra ut väljer du Nej och trycker på OK.

Du kan rengöra bläckpatronen tre gånger. Varje ny rengöring är mer omfattande och förbrukar mer bläck.

Om du har rengjort bläckpatronen tre gånger enligt ovan och det ändå blir vita stråk på testsidan eller saknas färger kan du behöva byta ut bläckpatronen.

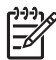

Anmärkning Det kan också bli vita stråk eller fattas färger på utskrifterna om någon nyligen har tappat bläckpatronen eller skrivaren. Detta är ett tillfälligt problem. Inom ett dygn ska utskrifterna vara som vanligt igen.

## Rengöra bläckpatronskontakterna manuellt

Om skrivaren används i en miljö med mycket damm kan smuts samlas på kopparkontakterna så att utskriftsproblem uppstår.

## Så här rengör du bläckpatronens kontakter

- 1. Du behöver följande:
  - Destillerat vatten (kranvatten kan innehålla föroreningar som kan skada bläckpatronen)
  - Bomullspinnar eller något annat mjukt, luddfritt material som inte fastnar på patronerna
- 2. Öppna luckan till bläckpatronerna.
- Ta ut bläckpatronen och lägg den på ett papper med munstycksplattan vänd uppåt. Rör inte vid kopparkontakterna eller bläckmunstycksplattan med fingrarna.

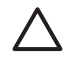

Viktigt Lämna inte bläckpatronen utanför skrivaren i mer än en halvtimme. Bläckmunstycken som exponeras längre än så kan torka ut och orsaka utskriftsproblem.

- 4. Fukta en bomullspinne med destillerat vatten och pressa ur överflödigt vatten.
- 5. Torka försiktigt av kopparkontakterna med bomullstoppen.

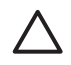

**Viktigt** Rör inte vid munstycksplattan. Om du gör det kan munstycket täppas till så att bläcktillförseln störs och den elektriska anslutningen försämras.

- 6. Upprepa steg 4 och 5 tills du kan torka med en ren bomullstopp utan att det blir bläckfläckar eller fastnar smuts på den.
- 7. Sätt in bläckpatronen i skrivaren och stäng bläckpatronshållarens lucka.

#### Skriva ut en testsida

Skriv ut en testsida innan du kontaktar HP:s support. Testsidan innehåller diagnosinformation som du kan använda när du arbetar med HP:s support för att lösa utskriftsproblem. Genom att titta på bläckmunstyckemönstret på testsidan kan du kontrollera bläckpatronens bläcknivå och kondition. Om det saknas någon linje eller färg från mönstret, kan du försöka med att rengöra bläckpatronen. Mer information finns i Rengöra bläckpatronen automatiskt.

#### Så här skriver du ut en testsida

- 1. Tryck på Meny.
- 2. Välj Verktyg och tryck på OK.
- 3. Välj Skriv ut testsida och tryck på OK.
- 4. Fyll på papper för testsidan enligt anvisningarna på skrivarskärmen. Du kan använda vanligt papper eller registerkort i stället för fotopapper.
- 5. Tryck på OK. Testsidan skrivs ut.

Testsidan innehåller följande information:

| 1000                                                                                                    | HILLING                                                                                                    |
|----------------------------------------------------------------------------------------------------|----------------------------------------------------------------------------------------------------|
| of Subanasi s'id mater                                                                                          |                                                                                                    |
| 1. 8 + 00042340405<br>1. 8 + 140<br>1. 8 + 140<br>1. 8 + 00041044<br>1. 8 + 00041048<br>1. 8 + 0004<br>1. 8 + 1 | 10. N + 1<br>10. N + 1<br>10. N + 1/9<br>10. N + 1/9<br>10. AUX + 1<br>10. AUX + 1<br>10. AUX + |
|                                                                                                    | 40. 2008 - 1000701<br>41. 2008 - 1000701<br>41. 2008 - 1000701<br>40. 2008 - 1000701<br>40. 2008 - 1000701                                                                                                    |
|                                                                                                    | 2 (21)<br>2 (22)                                                                                                    |
| E E E Commenter and                                                                                             | +                                                                                                    |
|                                                                                                    | flar - sait sease from                                                                                                    |
| 1.1                                                                                                    |                                                                                                    |

#### Justera bläckpatronen

När du sätter en ny bläckpatron i skrivaren justeras den automatiskt. Gör så här om du behöver justera bläckpatronen ytterligare, t ex om färgerna hamnar snett på utskrifterna eller om justeringssidan inte såg korrekt ut när du satte i en ny bläckpatron.

#### Så här justerar du bläckpatronen

- 1. Lägg HP Advanced-fotopapper i inmatningsfacket.
- 2. Tryck på Meny.
- 3. Välj Verktyg och tryck på OK.
- 4. Välj Justera bläckpatron och tryck på OK.
- 5. Ett meddelande om att fylla på vanligt papper visas på skrivarens skärm. Fyll på HP Advanced-fotopapper så att skrivaren kan skriva ut en justeringssida.
- Tryck på OK. Justeringen av bläckpatronen börjar. När det är klart skrivs en justeringssida ut där du ser om bläckpatronen är rätt justerad.

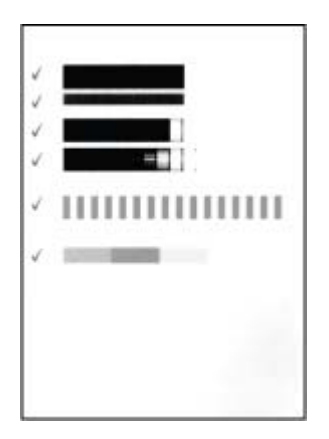

- Bockmärkena visar att bläckpatronen är korrekt isatt och fungerar som den ska.
- Om det står ett "x" till vänster om någon av staplarna bör du justera bläckpatronen en gång till. Om det ändå blir ett "x" bör du byta ut bläckpatronen.

# Förvaring av skrivaren och bläckpatronen

Förvara skrivaren och bläckpatronerna på rätt sätt när de inte används.

#### Förvaring av skrivaren

Skrivaren far inte illa av att ställas undan en längre eller kortare tid.

- Stäng in- och utmatningsfacken och skjut ner skärmen i plant läge när du inte använder skrivaren.
- Förvara skrivaren inomhus. Utsätt den inte för direkt solljus eller stora temperatursvängningar.
- Om skrivaren och bläckpatronen inte har använts på över en månad bör du rengöra bläckpatronen innan du skriver ut. Mer information finns i Rengöra bläckpatronen automatiskt.
- Om skrivaren ställs undan för en längre tidsperiod bör du ta ut det interna HP Photosmart-batteriet (om ett sådant har installerats).

# Förvara bläckpatronen

Låt alltid den bläckpatron som används sitta kvar i skrivaren när du ställer undan eller flyttar den. Bläckpatronen skyddas av en kåpa när skrivaren är avstängd.

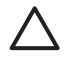

**Viktigt** Vänta alltid tills skrivarens avstängningscykel är avslutad innan du kopplar ur strömsladden eller tar ut det interna batteriet. Bläckpatronen förvaras då på rätt sätt i skrivaren.

Så här förvarar du bläckpatroner från HP och säkerställer en jämn utskriftskvalitet:

- Förvara bläckpatroner i den oöppnade originalförpackningen tills de ska användas. Förvara bläckpatronerna i rumstemperatur (15-35 °C).
- Ta inte bort skyddstejpen som täcker bläckmunstyckena förrän du ska installera bläckpatronen i skrivaren. Sätt inte tillbaka skyddstejpen när den en gång har avlägsnats från bläckpatronen. Om du sätter tillbaka skyddstejpen kan bläckpatronen skadas.

# Bevara fotopapperets kvalitet

Hantera fotopapper enligt riktlinjerna nedan för bästa resultat.

#### Så här förvarar du fotopapper

- Förvara fotopapper i originalförpackningen eller i en plastpåse som kan återförslutas.
- Förvara det paketerade fotopapperet på en plan yta, torrt och svalt.
- Lägg tillbaka oanvänt fotopapper i plastpåsen. Papper som lämnas kvar i skrivaren eller förvaras oskyddat kan bli böjt.

#### Så här hanterar du fotopapper

- Håll alltid fotopapper i kanterna så att det inte blir fingeravtryck.
- Om fotopapperet böjer sig i kanterna lägger du det i en plastpåse och böjer försiktigt åt andra hållet tills papperet ligger plant.

# Transportera skrivaren

Skrivaren är lätt att transportera, och kan användas nästan var som helst. Ta den med på semestern, till släktträffen eller när kompisarna samlas. Då kan du genast skriva ut foton och visa för vänner och bekanta.

Om du vill att det ska bli ännu enklare att skriva ut kan du köpa följande tillbehör:

- HP Photosmart internt batteri (tillval): Genom att driva skrivaren med det laddningsbara HP Photosmart-batteriet (tillval) kan du skriva ut var som helst.
- Väska: Bär med dig skrivare och förbrukningsmaterial i den praktiska HP Photosmart-väskan.

#### Så transporterar du skrivaren

- 1. Stäng av skrivaren.
- 2. Ta bort minneskortet från minneskortsplatsen.

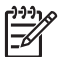

**Anmärkning** Låt alltid bläckpatronen sitta kvar när skrivaren transporteras.

- 3. Ta bort allt papper från in- och utmatningsfacken och stäng dem sedan.
- 4. Skjut ner skärmen i plant läge.

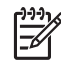

**Anmärkning** Vänta tills skrivarens avstängningscykel är klar innan du kopplar från strömsladden. Bläckpatronen förvaras då på rätt sätt i skrivaren.

- 5. Dra ur strömsladden.
- 6. Om skrivaren är ansluten till en dator kopplar du bort USB-kabeln från datorn.
- 7. Bär alltid skrivaren upprätt.

Tips Skrivaren har ett praktiskt handtag som gör den lätt att bära. Var

noga med att trycka ned skrivarens skärm innan du fäller upp handtaget. Lvft skrivaren i handtaget utan att skaka eller svänga med den.

Kom ihåg att ta med dig följande:

- Papper
- Strömsladd
- Digitalkamera eller ett minneskort med foton
- Extra HP 110 trefärgsbläckpatroner om du planerar att skriva ut många foton
- Eventuella skrivartillbehör som batteri eller HP:s trådlösa Bluetooth-skrivaradapter
- Om skrivaren ska anslutas till en dator behöver du USB-kabeln och CD:n med HP Photosmart-programmet
- Användarhandboken (den här boken som du håller på att läsa)

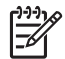

**Anmärkning** Om du inte tar skrivarens användarhandbok med dig bör du komma ihåg att skriva upp rätt artikelnummer för bläckpatronerna eller köpa tillräckligt många HP 110 trefärgsbläckpatroner innan du reser. Kapitel 7

HP Photosmart-skrivaren är utformad för att vara pålitlig och enkel att använda. I det här avsnittet besvaras vanliga frågor om hur skrivaren används och om utskrift utan dator. Följande ämnen tas upp:

- Problem med skrivarens maskinvara
- Utskriftsproblem
- Problem med Bluetooth-utskrift
- Felmeddelanden

Felsökningsinformation för skrivarprogrammet och för utskrift via datorn finns i den elektroniska hjälpen. Information om hur du använder den elektroniska hjälpen finns i Hitta ytterligare information.

# Problem med skrivarens maskinvara

Innan du kontaktar HP:s support bör du läsa felsökningstipsen i detta avsnitt eller gå till online-supporttjänsterna på www.hp.com/support.

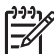

**Anmärkning** Om du vill ansluta skrivaren till en dator med en USB-kabel rekommenderar HP att du använder en kabel som följer standarden 2.0 high-speed och är högst 3 meter lång.

## På-lampan blinkar grönt men ingenting skrivs ut.

#### Åtgärd

- Om skrivaren är på, är den upptagen med att förbereda sig. Vänta tills den är klar.
- Om skrivaren är avstängd och det sitter ett internt HP Photosmart-batteri (tillval) i den, håller batteriet på att laddas.

#### Varningslampan blinkar rött.

Orsak Skrivaren behöver ses över. Försök med följande lösningar.

## Åtgärd

HP Photosmart A610 series Användarhandbok

- Följ eventuella anvisningar på skrivarskärmen. Om en digitalkamera är ansluten till skrivaren kan det stå anvisningar på kamerans skärm. Om skrivaren är ansluten till en dator kan det stå anvisningar på datorskärmen.
- Stäng av skrivaren.
   Om det inte sitter ett internt HP Photosmart-batteri (tillval) i skrivaren kopplar du ur skrivarens strömsladd. Vänta i ca 10 sekunder och anslut strömsladden igen. Slå på skrivaren.
   Om det sitter ett internt HP Photosmart-batteri (tillval) i skrivaren kopplar du från strömsladden om den är ansluten. Öppna luckan till batterifacket och ta ut batteriet. Var försiktig så att du inte kommer åt kontakterna inuti skrivaren

eller på batteriet. Vänta i ca 10 sekunder och sätt sedan in batteriet igen. Anslut strömsladden (valfritt). Slå på skrivaren.

 Om varningslampan fortfarande blinkar rött besöker du www.hp.com/support eller kontaktar HP:s support.

#### Knapparna på kontrollpanelen fungerar inte.

**Orsak** Ett fel har uppstått i skrivaren. Vänta en stund och se om skrivaren startas om. Om den inte gör det provar du med följande:

#### Åtgärd

• Stäng av skrivaren.

Om det **inte** sitter ett internt HP Photosmart-batteri (tillval) i skrivaren kopplar du ur skrivarens strömsladd. Vänta i ca 10 sekunder och anslut strömsladden igen. Slå på skrivaren.

Om det sitter ett internt HP Photosmart-batteri (tillval) i skrivaren kopplar du från strömsladden om den är ansluten. Öppna luckan till batterifacket och ta ut batteriet. Var försiktig så att du inte kommer åt kontakterna inuti skrivaren eller på batteriet. Vänta i ca 10 sekunder och sätt sedan in batteriet igen. Anslut strömsladden (valfritt). Slå på skrivaren.

• Om skrivaren inte startas om, och knapparna på kontrollpanelen fortfarande inte fungerar, går du till www.hp.com/support eller kontaktar HP:s support.

#### Skrivaren kan inte hitta och visa fotona på mitt minneskort.

#### Åtgärd

Filerna på minneskortet kan ha sparats i ett format som skrivaren inte kan läsa direkt från minneskortet.

- Spara fotona på datorn och skriv ut dem därifrån. Mer information finns i dokumentationen som följde med kameran.
- Nästa gång du fotograferar kan du ställa in kameran så att den sparar fotona i något av de filformat som skrivaren kan läsa direkt från minneskortet. En lista med filformat som kan användas finns i Specifikationer. Anvisningar om hur du ställer in ett visst filformat i kameran finns i den medföljande dokumentationen.

#### Skrivaren är ansluten, men går inte att starta.

#### Åtgärd

 Skrivaren kan ha dragit för mycket ström.
 Om det inte sitter ett internt HP Photosmart-batteri (tillval) i skrivaren kopplar du ur skrivarens strömsladd. Vänta i ca 10 sekunder och anslut strömsladden igen. Slå på skrivaren.
 Om det sitter ett internt UD Deptement betteri (tillval) i skrivaren kopplar du

Om det sitter ett internt HP Photosmart-batteri (tillval) i skrivaren kopplar du från strömsladden om den är ansluten. Öppna luckan till batterifacket och ta ut batteriet. Var försiktig så att du inte kommer åt kontakterna inuti skrivaren eller på batteriet. Vänta i ca 10 sekunder och sätt sedan in batteriet igen. Anslut strömsladden (valfritt). Slå på skrivaren.

Se till att skrivaren är ansluten till ett fungerande eluttag.

# Det sitter ett internt HP Photosmart-batteri (tillval) i skrivaren, men det går inte att starta skrivaren.

Orsak Batteriet behöver kanske laddas.

#### Åtgärd

- Anslut strömsladden och ladda batteriet. På-lampan blinkar grönt medan batteriet laddas.
- Om batteriet är laddat kan du prova med att ta bort det och sätta i det igen.

#### Det sitter ett internt HP All-in-One-batteri (tillval) i skrivaren, men det laddas inte.

#### Åtgärd

- Stäng av skrivaren och koppla ur strömsladden. Öppna luckan till batterifacket. Ta ut batteriet och sätt i det igen. Var försiktig så att du inte kommer åt kontakterna inuti batterifacket eller på batteriet. Mer information om hur du sätter i batteriet finns i den medföljande dokumentationen.
- Se till att skrivarens strömsladd är ordentligt ansluten, både till skrivaren och eluttaget. När skrivaren stängs av blinkar statuslampan grönt. Det visar att batteriet laddas.
- Slå på skrivaren. Batteriladdningsindikatorn, en blixt, blinkar ovanför batteriikonen på skrivarens skärm medan batteriet laddas.
- Det tar ungefär fyra timmar för ett tomt batteri att bli fulladdat om skrivaren inte används under tiden. Om batteriet fortfarande inte går att ladda bör du byta ut det.

# Det låter om skrivaren när jag slår på den, eller när den inte har använts på en stund

**Åtgärd** Det kan låta om skrivaren när den inte har använts under lång tid (cirka 2 veckor), eller när strömmen kommit tillbaka efter strömavbrott. Det är helt normalt. Skrivaren kör en automatisk underhållsrutin för att säkerställa bästa utskriftskvalitet.

# Utskriftsproblem

Innan du kontaktar HP:s support bör du läsa felsökningstipsen i detta avsnitt eller gå till online-supporttjänsterna på www.hp.com/support.

#### Skrivaren skriver inte ut kantfria foton när jag skriver ut från kontrollpanelen.

Orsak Funktionen kan vara avstängd.

Åtgärd Så här aktiverar du kantfri utskrift:

- 1. Tryck på Meny.
- 2. Välj Inställningar och tryck på OK.
- 3. Välj Kantfri och tryck på OK.
- 4. Välj På och tryck på OK.

### Papperet matas inte in korrekt i skrivaren.

## Åtgärd

- Se till att pappersledaren ligger emot papperet utan att böja det.
- Det kan vara för mycket papper i inmatningsfacket. Ta bort lite papper och försök skriva ut igen.
- Om du använder fotopapper och arken sitter ihop kan du ta ett ark i taget.
- Om skrivaren används där luftfuktigheten är mycket hög eller låg skjuter du in papperet så långt det går i inmatningsfacket, ett ark i taget.
- Om fotopapperet är böjt lägger du det i en plastpåse och böjer försiktigt åt motsatt håll tills papperet ligger plant. Om det inte hjälper bör du byta ut det mot fotopapper som inte är böjt. Information om hur man bäst förvarar och hanterar fotopapper finns i avsnittet Bevara fotopapperets kvalitet.
- Papperet kan vara f
   ör tunt eller f
   ör tjockt. Prova med HP:s fotopapper. Mer information finns i V
   V
   älja r
   ätt papper.

### Fotografiet skrivs ut snett eller förskjutet.

## Åtgärd

- Papperet kan ha lagts i på fel sätt. Lägg i papperet på nytt. Se noga till att papperet är vänt åt rätt håll i inmatningsfacket och att pappersledaren ligger emot pappersbuntens kanter. Anvisningar om hur du fyller på papper finns i Välja och fylla på papper.
- Bläckpatronen kan vara feljusterad. Mer information finns i Justera bläckpatronen.

#### Ingenting skrivs ut.

#### Åtgärd

- Skrivaren kan behöva ses över. Läs eventuella anvisningar på skrivarskärmen.
- Strömmen kan vara av, eller en kontakt kanske inte sitter i ordentligt. Kontrollera att strömmen är på och att strömsladden är ordentligt ansluten. Kontrollera att batteriet sitter rätt, om du använder ett sådant.

- Inmatningsfacket kan vara tomt. Kontrollera att inmatningsfacket har fyllts på som det ska. Anvisningar om hur du fyller på papper finns i Välja och fylla på papper.
- Papperet kan ha fastnat under utskriften. Anvisningar om hur du åtgärdar papperstrassel finns i nästa avsnitt.

#### Papperet fastnade under utskriften.

Åtgärd Följ eventuella anvisningar på skrivarens skärm. Så här åtgärdar du papperstrassel:

- Om papperet sticker ut på skrivarens framsida drar du försiktigt ut det mot dig.
- Om papperet inte sticker ut på framsidan kan du försöka ta bort det från skrivarens baksida:
  - Ta bort allt papper från inmatningsfacket. Tryck sedan inmatningsfacket nedåt tills det är helt öppet i vågrätt läge.
  - Dra försiktigt ut papperet som fastnat från skrivarens baksida.
  - Lyft inmatningsfacket så att det snäpper fast i sitt tidigare läge.
- Om du inte får tag i kanten på papperet som fastnat och inte kan dra ut det gör du så här:
  - Stäng av skrivaren.
  - Om det inte sitter ett internt HP Photosmart-batteri (tillval) i skrivaren kopplar du ur skrivarens strömsladd. Vänta i ca 10 sekunder och anslut strömsladden igen.
  - Om det sitter ett internt HP Photosmart-batteri (tillval) i skrivaren kopplar du från strömsladden om det behövs. Öppna luckan till batterifacket och ta ut batteriet. Var försiktig så att du inte kommer åt kontakterna inuti skrivaren eller på batteriet. Vänta i ca 10 sekunder och sätt sedan in batteriet igen. Anslut strömsladden (valfritt).
  - Slå på skrivaren. Skrivaren känner av om det finns papper längs pappersbanan och matar automatiskt ut det.
- Tryck på OK för att fortsätta.

Ly Tips Om du får problem med papperstrassel kan du prova med att lägga

i ett ark fotopapper åt gången. Skjut in papperet så långt det går i inmatningsfacket.

### Skrivaren matade ut en tom sida.

#### Åtgärd

- Avläs indikatorn för bläcknivå på skrivarens skärm. Om bläcket är slut ska du byta bläckpatron. Mer information finns i Byta ut bläckpatronen.
- Du kan ha råkat avbryta en påbörjad utskrift. Även om fotot aldrig hann skrivas ut innan utskriften avbröts kanske skrivaren redan hade matat in papperet. Nästa gång du skriver ut kommer skrivaren att mata ut den tomma sidan först.

#### Fotot skrevs inte ut med skrivarens standardinställningar.

Atgärd Utskriftsinställningarna för det valda fotot kan skilja sig från standardinställningarna. Inställningar som angetts för ett specifikt foto används före skrivarens standardinställningar. Inaktivera alla utskriftsinställningar som har gjorts specifikt för fotot genom att avmarkera fotot. Mer information finns i Välja flera foton.

#### Skrivaren matar ut papperet när den förbereder sig för utskrift.

**Orsak** Skrivaren kan stå i direkt solljus, vilket påverkar funktionen hos den automatiska pappersavkännaren.

Åtgärd Flytta skrivaren så att den inte står i direkt solljus.

#### Utskriftskvaliteten är dålig

#### Åtgärd

- Kontrollera att du har valt rätt papperstyp. Se Så här ändrar du papperstypen.
- Kontrollera att utskriftskvaliteten är inställd på Bästa. Se Ställa in utskriftskvalitet.
- Aktivera eller stäng av funktionen Fotokorrigering. Se Få perfekta foton automatiskt med fotokorrigering.
- Bläcket kanske håller på att ta slut i bläckpatronen. Avläs indikatorn för bläcknivå på skrivarens skärm och byt bläckpatron om det behövs. Mer information finns i Byta ut bläckpatronen.
- Digitalkameran kanske var inställd på låg upplösning när du tog fotot. Du får bättre resultat om du ställer in en högre upplösning i kameran.
- Kontrollera att du använder rätt sorts fotopapper för utskriften. Bäst resultat får du med HP Advanced-fotopapper. Mer information finns i Välja rätt papper.
- Du kanske skriver ut på fel sida av papperet. Kontrollera att papperet är ilagt med utskriftssidan riktad mot skrivarens front.
- Bläckpatronen kanske behöver rengöras. Mer information finns i Rengöra bläckpatronen automatiskt.
- Bläckpatronen kan vara feljusterad. Mer information finns i Justera bläckpatronen.
- Det kan finnas en bunt med foton i utmatningsfacket. Den utskrivna ytan på fotona behöver vara i kontakt med luft i upp till 5 minuter efter utskrift. Sätt inte in fotona i album förrän de är fullt utvecklade.

#### De foton som jag valt för utskrift i digitalkameran skrivs inte ut

**Atgärd** Med vissa digitalkameror kan du markera foton för utskrift både i kamerans internminne och på minneskortet. Om du markerar foton i internminnet och sedan flyttar foton från kamerans internminne till minneskortet, överförs inte markeringarna. Markera foton för utskrift efter det att du överfört dem från kamerans internminne till minneskortet.

## Foton skrivs inte ut från en iPod.

Orsak Du kan ha sparat dina foton med låg upplösning på iPoden.

**Åtgärd** Foton måste sparas med hög upplösning för att skrivaren ska identifiera dem. Läs iPod-dokumentationen för information om hur du ändrar upplösningsinställningen.

# Problem med Bluetooth-utskrift

Innan du kontaktar HP:s support bör du läsa igenom det här felsökningsavsnittet eller besöka vår supporttjänst på www.hp.com/support. Läs också dokumentationen som medföljde HP:s trådlösa Bluetooth-skrivaradapter (om du använder en sådan) och den trådlösa Bluetooth-enheten.

#### Bluetooth-enheten hittar inte skrivaren.

#### Åtgärd

- Om du använder HP:s trådlösa Bluetooth-adapter (tillval) ser du till att adaptern är ansluten till kameraporten på framsidan av skrivaren. Lampan på adaptern blinkar när den är klar att ta emot data. Om skrivaren har integrerad trådlös Bluetooth-teknik kontrollerar du Bluetooth-lampan på skrivaren. Lampan blinkar när skrivaren är redo att ta emot data.
- Bluetooth-inställningen Synlighet kan vara satt till Ej synlig. Ändra detta till Synlig för alla på följande sätt:
  - Tryck på Meny.
  - Välj Bluetooth och tryck på OK.
  - Välj Synlighet och tryck på OK.
  - Välj Synlig för alla och tryck på OK.
- Inställningen Säkerhetsnivå för Bluetooth kan vara satt till Hög. Ändra detta till Låg på följande sätt:
  - Tryck på Meny.
  - Välj Bluetooth och tryck på OK.
  - Välj Säkerhetsnivå och tryck på OK.
  - Välj Låg och tryck på OK.
- Bluetooth-enheten kanske använder fel kodnyckel (PIN) för skrivaren. Kontrollera att rätt kodnyckel för skrivaren har angetts i Bluetooth-enheten.
- Du kanske står för långt från skrivaren. Flytta Bluetooth-enheten närmare skrivaren. Avståndet mellan Bluetooth-enheten och skrivaren bör inte större än 10 meter.

#### Ingenting skrevs ut.

**Atgärd** Skrivaren kanske inte känner igen filtypen som Bluetooth-enheten skickade. En lista över filformat som stöds av skrivaren finns i Specifikationer.

### Utskriftskvaliteten är dålig.

**Atgärd** Det utskrivna fotot kanske är lågupplöst. Du får bättre resultat om du ställer in en högre upplösning i kameran. Foton tagna med en kamera med VGA-upplösning, till exempel kameran i en mobiltelefon, kanske inte har tillräckligt hög upplösning för att utskriftskvaliteten ska bli bra.

#### Fotona skrivs ut med ramar.

**Åtgärd** Bluetooth-enhetens utskriftsprogram kanske saknar stöd för kantfri utskrift. Kontakta enhetens tillverkare eller gå till deras webbplats för support och hämta den senaste uppdateringen av utskriftsprogrammet.

#### Datorn kan inte ställa in enhetsnamnet med trådlös Bluetooth-anslutning.

Åtgärd Anslut datorn till skrivaren med en USB-kabel och ställ in skrivarens Bluetooth-enhetsnamn med skrivarens verktygslåda. Skrivarprogrammet måste vara installerat på datorn. Se Installera programvaran och den elektroniska hjälpen.

Du kommer åt skrivarens verktygslåda genom att följa anvisningarna på skärmen.

Endast Windows-användare: Högerklicka på den lilla bildskärmsikonen längst till höger i Windows aktivitetsfält och välj antingen Starta/visa HP Lösningscenter eller Starta/visa Director, beroende på vilken som visas. Klicka på Inställningar, Utskriftsinställningar och sedan på Skrivarens verktygslåda. Klicka på fliken Konfigurera Bluetooth-inställningar och ange Bluetooth-enhetens namn i rutan för enhetsnamn.

# Felmeddelanden

Innan du kontaktar HP:s support bör du läsa felsökningstipsen i detta avsnitt eller gå till online-supporttjänsterna på www.hp.com/support.

Följande felmeddelanden kan visas på skrivarens skärm. Åtgärda felet genom att följa anvisningarna.

#### Felmeddelande: Papperstrassel. Åtgärda och tryck på OK.

Atgard Så här kan du göra om du får problem med papperstrassel:

- Om papperet sticker ut på skrivarens framsida drar du försiktigt ut det mot dig.
- Om papperet inte sticker ut på framsidan kan du försöka ta bort det från skrivarens baksida:
  - Ta bort allt papper från inmatningsfacket. Tryck sedan inmatningsfacket nedåt tills det är helt öppet i vågrätt läge.
  - Dra försiktigt ut det fastnade papperet från skrivarens baksida.
  - Lyft inmatningsfacket så att det snäpper fast i sitt tidigare läge.

- Om du inte får tag i kanten på papperet som fastnat och inte kan dra ut det gör du så här:
  - Stäng av skrivaren.
  - Om det inte sitter ett internt HP Photosmart-batteri (tillval) i skrivaren kopplar du från skrivarens strömsladd. Vänta i ca 10 sekunder och anslut strömsladden igen.
  - Om det sitter ett internt HP Photosmart-batteri (tillval) i skrivaren kopplar du från strömsladden om det behövs. Öppna luckan till batterifacket och ta ut batteriet. Vänta i ca 10 sekunder och sätt sedan in batteriet igen. Anslut strömsladden.
  - Slå på skrivaren. Skrivaren kontrollerar om det finns papper som fastnat och matar automatiskt ut eventuellt papper som den hittar.
- Tryck på OK när du vill fortsätta.

#### Felmeddelande: Fel på den automatiska pappersavkännaren.

**Åtgärd** Den automatiska pappersavkännaren är skadad eller så har det kommit skräp i vägen för den. Om skrivaren står i direkt solljus kan du flytta undan den, trycka på **OK** och försöka skriva ut igen. Om det inte hjälper går du till www.hp.com/support eller kontakta HP:s support.

#### Felmeddelande: Bläckpatronen är inte kompatibel. Använd rätt HP-patron.

**Åtgärd** Byt ut bläckpatronen mot en som är kompatibel med skrivaren. Mer information finns i Byta ut bläckpatronen.

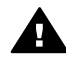

**Varning** Vidrör inte de kopparfärgade kontakterna i bläckpatronsfacket eller på bläckpatronen.

# Felmeddelande: Bläckpatronshållaren har fastnat. Åtgärda problemet och tryck på OK.

Åtgärd Så här tar du bort skräp i vägen för bläckpatronshållaren:

- 1. Ta bort eventuellt papper som fastnat från in- och utmatningsfacken.
- 2. Stäng av skrivaren och slå på den igen.

#### Felmeddelande: Servicestationen för bläckpatroner har fastnat.

**Åtgärd** Servicestationen under bläckpatronshållaren ombesörjer att bläckpatronen torkas av och förseglas i parkeringsläge. Så här tar du bort skräp i vägen för servicestationen:

- 1. Ta bort eventuellt papper som fastnat från in- och utmatningsfacken.
- 2. Stäng av skrivaren och slå på den igen.

#### Felmeddelande: Fotot är förstört

**Orsak** Antingen sattes ett annat minneskort i eller också anslöts en USB-enhet till kameraporten på framsidan medan skrivaren skrev ut från ett minneskort.

**Åtgärd** Sätt bara i ett minneskort i taget. Sätt inte i en USB-enhet medan skrivaren skriver ut från ett minneskort. Det är inget fel på fotot.

Orsak Det angivna fotot är felaktigt på det minneskort som satts i.

**Åtgärd** Välj och skriv ut ett annat foto, eller sätt i ett annat minneskort.

#### Felmeddelande: Card access error. See user manual. (Fel vid åtkomst av kort. Se användarhandboken.)

**Orsak** Ett kortläsningsfel kan innebära att ett xD-minneskort är skrivskyddat. xD-Picture Card-minneskort har en särskild skyddsfunktion som gör så att dina bilder är säkra.

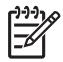

**Anmärkning** Under detta tillstånd kan du fortfarande använda skrivaren för att skriva ut och spara foton från xD-Picture Card-kortet till en säker plats, såsom datorns hårddisk.

## Åtgärd

- Sätt tillbaka xD-Picture Card-minneskortet i kameran och starta kameran. I de flesta fall gör kameran automatiskt de nödvändiga ändringarna.
- Formatera om xD-Picture Card-minneskortet. I dokumentationen som medföljde kameran finns anvisningar om hur du formaterar om minneskortet. Observera att detta raderar de bilder som för närvarande finns på minneskortet. Om du vill spara de här bilderna, ska du överföra dem till datorn innan du formaterar om minneskortet. När du har formaterat om minneskortet kan du föra tillbaka fotona till minneskortet med hjälp av datorn.
- Stäng av skrivaren, sätt i xD-Picture Card-minneskortet i skrivaren och slå på skrivaren igen.

# **9** Specifikationer

Det här avsnittet innehåller följande:

- Systemkrav
- Skrivarspecifikationer

# Systemkrav

| Komponent          | Minimum för Windows                                                                                                    | Minimum för Mac                                                            |
|--------------------|----------------------------------------------------------------------------------------------------|----------------------------------------------------------------------------|
| Operativsystem     | Microsoft <sup>®</sup> Windows 98<br>SE, Me, 2000<br>Professional, XP Home,<br>XP Professional, XP<br>Starter Edition och XP<br>Professional x64                                        | Mac <sup>®</sup> OS X 10.3.x och<br>10.4.x                                 |
| Processor          | Intel <sup>®</sup> Pentium <sup>®</sup> II (eller motsvarande) eller högre                                                                                                    | G3 eller högre                                                             |
| RAM                | 64 MB (256 MB<br>rekommenderas)                                                                                                    | 128 MB                                                                     |
| Ledigt diskutrymme | 500 MB                                                                                                    | 500 MB                                                                     |
| Bildskärm          | 800 x 600, 16-bitars eller mer                                                                                                    | 800 x 600, 16-bitars eller mer                                             |
| CD-ROM-enhet       | 4x                                                                                                    | 4x                                                                         |
| Anslutningar       | USB 2.0 hög hastighet:<br>Microsoft Windows 98<br>SE, Me, 2000<br>Professional, XP Home,<br>XP Professional, XP<br>Starter Edition och XP<br>Professional x64<br>PictBridge: via främre | USB: Mac OS X 10.3.x<br>och 10.4.x<br>PictBridge: via främre<br>kameraport |
|                    | Bluetooth: med en<br>skrivare med integrerad<br>Bluetooth eller HP:s<br>trådlösa Bluetooth-<br>skrivaradapter                                                                           |                                                                            |
| Webbläsare         | Microsoft Internet<br>Explorer 5.5 eller senare                                                                                                    | —                                                                          |

# Skrivarspecifikationer

| Kategori             | Specifikationer                                                                                                    |
|----------------------|----------------------------------------------------------------------------------------------------|
| Anslutningar         | USB 2.0 hög hastighet: Microsoft Windows 98<br>SE, Me, 2000 Professional, XP Home,<br>XP Professional, XP Starter Edition och XP<br>Professional x64; Mac OS X 10.3.x och 10.4.x<br>PictBridge: Microsoft Windows 98 SE, Me, 2000 |
|                      | Professional, XP Home, XP Professional, XP<br>Starter Edition och XP Professional x64;<br>Mac OS X 10.3.x och 10.4.x                                                                                                    |
|                      | <b>Bluetooth</b> : Microsoft Windows 98 SE, Me, 2000<br>Professional, XP Home, XP Professional, XP<br>Starter Edition och XP Professional x64                                                                                     |
| Miljöspecifikationer | <b>Maximala driftsspecifikationer</b> : 5–40 °C, 15-90 % relativ luftfuktighet                                                                                                    |
|                      | Rekommenderade driftsspecifikationer: 15–<br>35° C, 20-80 % relativ luftfuktighet                                                                                                    |
| Bildfilsformat       | JPEG Baseline                                                                                                    |
|                      | TIFF 24-bit RGB okomprimerat interleaved                                                                                                    |
|                      | TIFF 24-bit YCbCr okomprimerat interleaved                                                                                                    |
|                      | TIFF 24-bit RGB packbitar interleaved                                                                                                    |
|                      | TIFF 8-bit gråskala okomprimerat/packbitar                                                                                                    |
|                      | TIFF 8-bit palettfärg okomprimerat/packbitar                                                                                                    |
|                      | TIFF 1-bit okomprimerat/packbitar/1D Huffman                                                                                                    |
| Marginaler           | Kantfri utskrift: Överkant 0,0 mm; Nederkant                                                                                                    |
|                      | 12,5 mm; Vanster/nogerkant 0,0 mm                                                                                                    |
|                      | Vänster/högerkant 3 mm                                                                                                    |
| Materialstorlekar    | Fotopapper 10 x 15 cm eller 13 x 18 cm                                                                                                    |
|                      | Fotopapper med flik 10 x 15 cm med 1,25 cm flik                                                                                                    |
|                      | Fotoetikettpapper 10 x 15 cm, 16 rektangulära eller ovala etiketter per sida                                                                                                    |
|                      | Panoramafotopapper (för sammanfogade bilder)<br>10 x 30 cm                                                                                                    |
|                      | Registerkort 10 x 15 cm                                                                                                    |
|                      | Hagaki-kort 100 x 148 mm                                                                                                    |
|                      | A6-kort 105 x 148 mm                                                                                                    |
|                      | Kort i L-storlek 90 x 127 mm                                                                                                    |
|                      | Kort i L-storlek med flik 90 x 127 mm med 12,5 mm flik                                                                                                    |

| (fortsättning)                            |                                                                                                    |
|-------------------------------------------|----------------------------------------------------------------------------------------------------|
| Kategori                                  | Specifikationer                                                                                                    |
| Materialtyper                             | HP Advanced-fotopapper<br>Kort: index, Hagaki, A6, L-storlek, 2L-storlek<br>Fotoetikettpapper<br>HP CD/DVD-etiketter<br>HP självhäftande fotopapper                                                                                  |
| Minneskort                                | CompactFlash typ I och II<br>MultiMediaCard<br>Secure Digital<br>Memory Stick<br>Microdrive<br>xD-Picture Card                                                                                                    |
| Filformat som hanteras av<br>minneskortet | Utskrift: Alla bild- och videofilformat som hanteras<br>Spara: Alla filformat                                                                                                    |
| Pappersfack                               | Ett fotopappersfack med storleken 13 x 18 cm                                                                                                    |
| Pappersfackets kapacitet                  | 20 ark fotopapper, maximal tjocklek 292 $\mu m$ (11,5 mil) per ark                                                                                                    |
| Strömförbrukning                          | USA<br>Utskrift: 15,14 W<br>Viloläge: 8,61 W<br>Av: 6,66 W<br>Övriga världen<br>Utskrift: 14,04 W<br>Viloläge: 8,58 W<br>Av: 7,06 W                                                                                                  |
| Nätaggregatets<br>modellnummer            | HP:s art.nr 0957–2121 (Nordamerika), 100-240<br>V AC (±10 %) 50/60 Hz (±3 Hz)<br>HP:s art.nr 0957–2120 (övriga världen), 100-240<br>V AC (±10 %) 50/60 Hz (±3 Hz)                                                                    |
| Bläckpatron                               | HP 110 trefärgsbläckpatron                                                                                                    |
| Stöd för USB 2.0 High-Speed               | Microsoft Windows 98 SE, Me, 2000 Professional,<br>XP Home, XP Professional, XP Starter Edition och<br>XP Professional x64<br>Mac OS X 10.3.x och 10.4.x<br>HP rekommenderar att en högst 3 meter lång<br>(10 fot) USB-kabel används |
| Videofilsformat                           | Motion JPEG AVI                                                                                                    |

## Kapitel 9

| Kategori | Specifikationer                 |
|----------|---------------------------------|
|          | Motion JPEG Quicktime<br>MPEG-1 |
|          |                                 |

# **10** HP:s support

- Supportprocess
- HP-support per telefon
- Ytterligare garantialternativ
- HPs garanti

# **Supportprocess**

#### Gör så här om fel uppstår:

- 1. Titta i dokumentationen som levererades med HP Photosmart-skrivaren.
- Besök HP:s webbplats för online-support på www.hp.com/support. HP:s onlinesupport är tillgänglig för alla HP-kunder. Det är den snabbaste källan till aktuell enhetsinformation och experthjälp och innehåller följande:
  - Snabb kontakt med behöriga supporttekniker online
  - Uppdateringar av programvara och drivrutiner för HP Photosmart-skrivare
  - Värdefull information om HP Photosmart-skrivare och felsökning för vanliga problem
  - Förebyggande enhetsuppdateringar, supportmeddelanden och HP newsgram som är tillgängliga när du registrerat HP Photosmart-skrivare
- Endast Europa: Kontakta din lokala återförsäljare. Om HP Photosmart-skrivare har ett hårdvarufel, blir du ombedd att ta tillbaka den till inköpsstället. (Service tillhandahålls kostnadsfritt under skrivarens garantiperiod. Vid reparationsbehov efter garantiperiodens utgång får du uppgift om vad reparationen kommer att kosta.)
- 4. Ring till HP:s support. Vilken typ av support som erbjuds varierar beroende på produkt, land/region och språk.

# **HP-support per telefon**

En lista med telefonnummer för support finns på den främre pärmens insida.

#### Giltighetstid för telefonsupport

Ett års telefonsupport är tillgänglig i Nordamerika, Stillahavsområdet och Latinamerika (inklusive Mexiko). Information om hur länge telefonsupporten gäller i Europa, Mellanöstern och Afrika finns på www.hp.com/support. Normal samtalstaxa gäller.

### Råd inför telefonsamtalet

Se till att vara i närheten av datorn och HP Photosmart-skrivare när du ringer till HP:s support. Var beredd att uppge följande information:

- Enhetens modellnummer (som finns på enhetens framsida)
- Enhetens serienummer (står på enhetens baksida eller undersida)
- Meddelanden som visas när situationen uppstår
- Svar på följande frågor:
  - Har detta inträffat förut?
  - Kan felet återskapas?

- Har du installerat ny maskin- eller programvara i datorn ungefär vid den tidpunkt då denna situation uppstod?
- Inträffade något annat innan situationen uppstod (såsom åska, eller att enheten flyttades)?

### Efter giltighetstiden för telefonsupport

När telefonsupportperioden upphört, kan du fortfarande få hjälp från HP mot en extra avgift. Hjälp kan även vara tillgänglig på HP:s webbplats för online-support: www.hp.com/support. Kontakta en HP-återförsäljare eller ring supportnumret för ditt land/din region om du vill veta mer om tillgängliga supportalternativ.

# Ytterligare garantialternativ

För en extrakostnad kan du få utökad service. Gå till www.hp.com/support och välj land och språk, så kan du hitta information om utökad service.

# HPs garanti

| HP-produkt       | Omfattning                                                                                                    |
|------------------|----------------------------------------------------------------------------------------------------|
| Programvarumedia | 90 dagar                                                                                                    |
| Skrivare         | 1 år                                                                                                    |
| Bläckpatroner    | Tills HP-bläcket är slut eller till och med det sista<br>giltghetsdatum som står tryckt på patronen (vilket som inträffar<br>först). Garantin gäller inte HP-bläckprodukter som har fyllts på,<br>ändrats, reparerats, missbrukats eller manipulerats. |
| Tillbehör        | 1 år om inte annat anges                                                                                                    |

A. Omfattning

- Hewlett-Packard (HP) garanterar att den ovan angivna HP-produkten inte är behäftad med material- eller tillverkningsfel under ovan angivna tid. Garantin gäller från och med inköpsdatum.
- 2. För programvaruprodukter gäller endast HP:s begränsade garanti om det inte går att köra
- Porgrammeringsinstruktionerna. HP garanterar inte att produkterna kommer att fungera utan avbrott eller fel.
   HP:s begränsade garanti omfattar endast sådana fel som uppstår till följd av normal användning och täcker inte andra typer av problem, inklusive sådana som uppstår till följd av:
  - a. felaktigt underhåll och d:o modifiering
  - b. användning av programvara, media, delar eller förbrukningsartiklar som inte tillhandahållits eller omfattas av support av HP
  - c. användning som faller utanför produktspecifikationen
  - d. obehörig användning eller felaktig användning.

4. Vad gäller skrivare från HP påverkar inte användning av patroner som ej tillverkats av HP eller användning av påfyllda patroner kundens garanti eller eventuella supportöverenskommelser med HP. Om felet eller skadan på skrivaren beror på användning av patroner från andra leverantörer än HP, eller på en påfylld eller för gammal bläckpatron, kommer dock HP att debitera standardserviceavgifter för tid och material för att åtgärda felet eller skadan.

- Om HP under garantiperioden meddelas om fel på någon produkt som täcks av HP:s garanti skall HP antingen reparera eller byta ut produkten efter eget gottfinnande.
- 6. Om HP inte kan reparera eller byta ut en felaktig produkt som täcks av garantin skall HP betala tillbaka produktens inköpspris inom en rimlig tid efter att ha meddelats om felet.
- HP är inte skyldigt att reparera, ersätta eller erlägga kompensation för en produkt förrän kunden returnerat den defekta produkten till HP.
- Ersättningsprodukter kan vara antingen nya eller likvärdiga nya, under förutsättning att dess funktionalitet minst motsvarar den produkt som ersätts.
- 9. HP:s produkter kan innehålla återanvända delar, komponenter eller material som är likvärdiga nya.
- 10. HP:s begränsade garanti gäller i alla länder där den aktuella HP-produkten distribueras av HP. Åvtal för ytterligare garantiservice, exempelvis service på plats, kan finnas tillgångliga hos alla av HP auktoriserade serviceföretag i länder där produkten sälis av HP eller av en auktoriserad moortör.

#### B. Begränsningar i garantin

- SÁVIDA INTÉ ANNAT STADGAS I LOKAL LAGSTIFTNING, LÄMNAR HP OCH DESS TREDJEPARTSLEVERANTÖRER INGA ANDRA GARANTIER, VARKEN UTTRYCKLIGEN ELLER UNDERFÖRSTÄTT, OM SÄLJBARHET, KVALITETSNIVÄ ELLER LÄMPUIGHET FÖR SPECIELLA ÄNDAMÅL.
- UNDERFORSTATT, OM SALJBARHET, KVALITETSNIVA ELLER LAMPLIGHET FOR SPECIELLA ANDAMAL. C. Ansvarsbegränsning
  - I den utsträckning lagen föreskriver utgör den ersättning som anges i denna garanti den enda gottgörelse kunden har rätt till.
  - 2. UTÖVER DE SKYLDIGHETER SOM NÄMNS SPECIFIKT I DENNA GARANTI, KAN HP OCH DESS UNDERLEVERANTÖRER UNDER INGA OMSTÄNDIGHETER HÅLLAS ANSVARIGA FÖR DIREKTA, INDIREKTA, SÄRSKILDA ELLER OFÖRUTSEDDA SKADOR ELLER FÖLJDSKADOR, OAVSETT OM GARANTI, KONTRAKT ELLER ANDRA LAGLIGA GRUNDER ÅBEROPAS.

#### D. Lokal lagstiftning

- Denna garanti ger kunden specifika lagliga rättigheter. Kunden kan också ha andra rättigheter, som kan variera i olika stater i USA, i olika provinser i Kanada och i olika länder i övriga världen.
- 2. I det fall då denna garanti strider mot den lag som gäller där kunden använder HP-produkten, ska denna garanti anses modifierad så att den överensstämmer med denna lag. I vissa länder är firskrivningar och begränsningar i garantin inte tillåtna, varför ovanstående friskrivningar och begränsningar inte gäller alla kunder. I exempelvis vissa stater i USA, liksom i vissa andra länder (däribland vissa provinser i Kanada), är följande tillåtet:
  - a. Förhindra att friskrivningarna och begränsningarna i denna garanti begränsar konsumentens lagstadgade rättigheter (t.ex. i Storbritannien).
  - b. I övrigt begränsa en tillverkares möjligheter att hävda sådana friskrivningar och begränsningar, eller
- c. Bevilja kunden ytterligare rättigheter, specificera giltighetstid för underförstådda garantier som tillverkaren inte kan frånsåga sig eller förbjuda begränsningar i giltighetstid för underförstådda garantier. MED RESERVATION FÖR VAD LAGEN FÖRESKRIVER, BEGRÄNSAR ELLER ÅNDRAR VILLKOREN I DETTA
- 3. MED REŠERVATION FÓR VAD LAGEN FÖRËSKRIVER, BEGRÄNSAR ELLËR ÄNDRAR VILLKOREN I DETTA GARANTIAVTAL INTE DE LAGENLIGA RÄTTIGHETER SOM GÄLLER VID FÖRSÄLJNING AV HP-PRODUKTER TILL SÅDANA KUNDER, UTAN ÄR ETT TILLÄGG TILL DESSA RÄTTIGHETER.

#### Information om HP's begränsade garanti

#### Kära Kund,

Av bilagda förteckning framgår namn och adress till det HP-företag som svarar för HP's begränsade garanti (fabriksgaranti) i Sverige.

# Ni kan även ha tillkommande lagstadgade rättigheter som följer av Ert avtal med inköpsstället. Dessa rättigheter inskränks inte av fabriksgarantin.

Sverige: Hewlett-Packard Sverige AB, SE-169 85 Stockholm

Kapitel 10

# A Installera programvaran

Skrivaren levereras med programvara som kan installeras på en dator. När du har installerat skrivarens maskinvara enligt de medföljande installationsanvisningarna, ska du installera programvaran enligt anvisningarna i det här avsnittet.

| Windows-användare                                                                                                    | Mac-användare                                                                                                    |  |
|----------------------------------------------------------------------------------------------------|----------------------------------------------------------------------------------------------------|--|
| <ol> <li>Viktigt! Anslut inte USB-kabeln förrän du blir<br/>uppmanad till det.</li> <li>Sätt in HP Photosmart-CD:n i datorns<br/>CD-enhet. Om installationsguiden inte<br/>visas letar du reda på filen Setup.exe på<br/>CD-enheten och dubbelklickar på den.<br/>Det tar mindre än en minut för filerna att<br/>laddas.</li> <li>Klicka på Nästa och följ anvisningarna<br/>på skärmen.</li> <li>När du ombeds göra det väljer du<br/>antingen alternativet Rekommenderad<br/>eller Anpassad. Om du väljer Anpassad<br/>kan du avmarkera de program som du<br/>inte vill installera. Om du inte är säker<br/>kan du markera namnet på varje<br/>program i listan och läsa en kortfattad<br/>beskrivning av programmet.</li> <li>När du blir uppmanad till det ansluter du<br/>USB-kabeln till USB-porten på<br/>skrivarens baksida och datorns USB-port.</li> <li>Följ anvisningarna på skärmen tills<br/>installationen är klar. Om du ombeds<br/>starta om datorn ska du göra det.</li> </ol> | <ol> <li>Anslut den ena änden av USB-kabeln till<br/>USB-porten på skrivarens baksida och<br/>den andra änden till USB-porten på<br/>datorn.</li> <li>Sätt in HP Photosmart-CD:n i datorns<br/>CD-enhet.</li> <li>Dubbelklicka på ikonen HP Photosmart<br/>CD på skrivbordet.</li> <li>Dubbelklicka på ikonen HP Installer och<br/>installera skrivarprogrammet enligt<br/>anvisningarna på varje installationsbild.</li> <li>När en gratulationsbild visas klickar du<br/>på OK.</li> </ol> |  |

**Anmärkning Windows:** HP Photosmart Essential-programmet ingår i installationsalternativet Rekommenderad. Om du använder Windows 2000 eller XP kan du välja HP Photosmart Premier som anpassat installationsalternativ. HP Photosmart Premier är inte tillgängligt på HP Photosmart-modellen A610.

Bilaga A

# **B** Skrivarmenyer

Skrivarmenyerna innehåller många funktioner för visning och utskrift av foton, hjälpfunktioner m.m.

# Skrivarmeny

#### Struktur i skrivarmenyn

- Utskriftsalternativ
  - Skriv ut alla: Välj detta alternativ om du vill skriva ut alla foton på det minneskort som sitter i skrivaren.
  - Videoklippsutskrifter: Välj detta alternativ om du vill skriva ut nio bildrutor från ett videoklipp. Anvisningar om hur du skriver ut från ett videoklipp finns i Välja flera foton.
  - Utskriftsintervall: Välj det här alternativet om du vill skriva ut ett intervall med foton De aktuella utskriftsinställningarna, inklusive antal kopior, tillämpas på alla foton i intervallet.
  - Skriv ut indexsida: Välj detta alternativ om du vill skriva ut ett index över alla foton som finns på det minneskort som sitter i skrivaren.
  - Panoramafoton: Välj det här alternativet för att slå På eller stänga Av (standard) panoramautskrift. Välj På om du vill skriva ut alla markerade foton med proportionerna 3:1. Lägg i papper med storleken 10 x 30 cm. När ett foto är valt, visar en grön beskärningsruta vilket område som kommer att skrivas ut. De övriga alternativen på menyn för utskriftsalternativ inaktiveras när detta alternativ aktiveras. Välj Av om du vill skriva ut med ett normalt höjd-bredd-förhållande på 3:2. Panoramaläge kan inte användas vid utskrift direkt från en digitalkamera via en USB-kabel.
  - Fotoetiketter: Välj det här alternativet om du vill slå På utskrift av etiketter, eller välj Av (standard) om du vill stänga av funktionen. Välj På om du vill skriva ut 16 foton per sida och fyll på särskilt etikettpapper. De övriga alternativen på menyn med utskriftsalternativ inaktiveras när detta alternativ aktiveras. Välj Av om du vill skriva ut med ett av de normala layoutalternativen.
  - CD/DVD-etiketter: Välj det här alternativet om du vill slå På eller stänga Av (standard) utskrift av CD/DVD-etiketter.
  - Passfoton: Välj detta om du vill slå På passfotoutskrift, eller välj Av (standard) om du vill stänga av funktionen. Passfotoläge innebär att skrivaren skriver ut alla fotografier i den valda passfotostorleken. En separat sida skrivs ut för varje valt foto. Varje utskriven sida innehåller så många foton i den valda storleken som får plats på sidan. De övriga alternativen på menyn med utskriftsalternativ inaktiveras när detta alternativ aktiveras.

#### Redigera

- Rotera foto: Tryck på bom du vill rotera fotot 90° medsols. Tryck på dom du vill rotera fotot 90° motsols.
- Lägg till ram: Välj bland alternativen i Välj mönster och Välj färg.
- Verktyg
  - Photosmart Share (Instant Share): Välj detta alternativ om du vill skicka foton som finns på ett minneskort till familj och vänner. Skrivaren måste vara ansluten till en

dator, datorn måste vara ansluten till Internet och skrivarprogramvaran måste vara installerad på datorn.

- Visa 9 åt gången: Välj detta alternativ om du vill visa nio foton i taget från det minneskort som satts i.
- Bildspel: Välj detta alternativ om du vill visa foton på det minneskort som satts i som ett bildspel. Tryck på Avbryt om du vill avbryta bildspelet.
- Skriv ut provsida: Välj detta alternativ om du vill skriva ut en provsida, vilket är användbart om du vill kontrollera utskriftskvaliteten.
- Skriv ut testsida: Välj detta alternativ om du vill skriva ut en testsida med information om skrivaren som kan hjälpa dig felsöka problem.
- Rengör bläckpatroner: Välj detta alternativ om du vill rengöra bläckpatronen. Efter rengöringen kommer du att tillfrågas om du vill fortsätta till den andra rengöringsnivån (välj Ja eller Nej). Om du väljer Ja, utförs ytterligare en rengöringscykel. Därefter tillfrågas du om du vill fortsätta till den tredje rengöringsnivån (välj Ja eller Nej).
- Justera bläckpatron: Välj detta alternativ när du vill justera bläckpatronen.

#### Bluetooth

- Enhetsadress: Vissa enheter med trådlös Bluetooth-teknik kräver att du anger adressen till den sökta enheten. Menyalternativet visar denna skrivaradress.
- Enhetsnamn: Du kan välja ett enhetsnamn för skrivaren som visas för andra enheter med trådlös Bluetooth-teknik när de avkänner skrivaren.
- Lösenord: Om skrivarens Säkerhetsnivå för Bluetooth är satt till Hög måste du ange ett lösenord för att göra skrivaren tillgänglig för andra Bluetooth-enheter. Standardlösenordet är 0000.
- Synlighet: Välj Visas för alla (standard) eller Visas inte. Om Synlighet är satt till Visas inte kan endast enheter som känner till skrivarens adress skriva ut på den.
- Säkerhetsnivå: Välj Låg (standard) eller Hög. Vid inställningen Låg behöver inte Bluetooth-användare ange skrivarens kodnyckel. Vid inställningen Hög måste användare av andra enheter med trådlös Bluetooth-teknik ange skrivarens kodnyckel.
- Aterställ Bluetooth: Välj detta om du vill återställa alla alternativ i Bluetooth-menyn till standardvärdena.

#### Hjälp

- Utskriftstips I: Välj detta alternativ om du vill läsa om skrivarens automatiska bildförbättringsfunktioner.
- Utskriftstips II: Välj detta alternativ om du vill läsa tips som kan hjälpa dig få bästa möjliga utskrifter.
- Panoramafoton: Välj detta alternativ om du vill läsa om utskrift av panoramafoton.
- Fotoetiketter: Välj detta alternativ om du vill läsa om utskrift av fotoetiketter.
- Minneskort: Välj detta alternativ om du vill läsa om hur man använder minneskort.
- Bläckpatroner: Välj detta alternativ om du vill läsa om hur man använder bläckpatroner.
- Fyll på papper: Välj detta alternativ om du vill läsa om hur man lägger i papper.
- Papperstrassel: Välj detta alternativ om du vill läsa om hur du åtgärdar papperstrassel.
- Anslut kamera: Välj detta om du vill läsa om hur du ansluter PictBridge-kameror till skrivaren.
- Ta med dig skrivaren på resa: Välj detta alternativ om du vill läsa om att ta med skrivaren på resan.
- Skaffa hjälp: Välj detta alternativ om du vill läsa om hur man får hjälp med skrivaren.

#### • Inställningar

- Utskriftskvalitet: Välj detta alternativ om du vill ändra inställningen av utskriftskvalitet
   Välj mellan Bästa (standard) som producerar den högsta kvaliteten, Normal som använder mindre bläck än Bästa och skriver ut snabbare och Snabb normal som producerar snabbare utskrifter med medelhög utskriftskvalitet.
- Papperstyp: Välj detta alternativ om du vill ändra den papperstyp du skriver ut på. Välj mellan HP Advanced- eller HP Premium-fotopapper. HP rekommenderar HP Advanced-fotopapper för bästa resultat.

- Datum/tid: Välj detta alternativ om du vill visa en datum/tidsstämpel på dina utskrivna foton. Välj Datum/tid, Endast datum eller Av (standard).
- Färgrymd: Välj detta alternativ om du vill välja en färgrymd, som är en tredimensionell matematisk modell för organisering av färg. Välj mellan Adobe RGB, sRGB eller Automatiskt val (standard). Standardvärdet Automatiskt val innebär att skrivaren använder färgrymden Adobe RGB om sådan finns. Skrivaren ställs in som standard på sRGB om Adobe RGB saknas.
- Kantfritt: Välj detta alternativ om du vill sätta kantfri utskrift till På (standard) eller Av. När kantfri utskrift är avstängd, skrivs alla sidor ut med en smal vit kant runt papperets ytterkanter.
- Efter utskrift: Välj detta alternativ för att ändra om valda foton ska avmarkeras efter utskriften: Alltid (standard), Aldrig eller Fråga.
- Förhandsgranska animering: Välj detta alternativ om du vill sätta förhandsgranskning av animeringar till På (standard) eller Av. Välj Av för att inaktivera skrivarens skärmanimeringar.
- Videoförbättring: Välj detta alternativ om du vill sätta videoförbättring till På eller Av (standard).
- Återställ standardvärden: Välj detta alternativ för att återställa skrivarens standardvärden: Ja eller Nej. Om du väljer Ja återställs fabriksinställningarna.
- Språk: Välj detta alternativ om du vill ändra inställningen för land/region. Välj mellan Välj språk och Välj land/region.

Bilaga B

# Index

# A

anpassad belysning 24 antik färg 21

## В

batterier fack 8 laddningsindikator 67 modell 8 beskära foton 21 biladapter 38 Bluetooth felsöknina 47 trådlös skrivaradapter 8 bläcknivå, kontrollera 67 bläcknivåerna, kontrollera 36 bläckpatroner förvaring 38 rengöra kontakterna 35 rikta in 36 bärväska transportera skrivaren 38

# С

CD/DVD-etiketter 23 CompactFlash 15

# D

dator installera programvaran 59 systemkrav 51 datum- och tidsstämplar 21 digitalkamera. *se* kamera dokumentation, skrivare 3

## E

efter supportperioden 56 e-posta foton 26

#### F

felmeddelanden 48 felsökning blinkande lampor 41 Bluetooth 47 felmeddelanden 48 HP:s support 55

problem med papper 44 problem med utskriftskvaliteten 46 filformat som hanteras 52 fotoetiketter 22 fotokorrigering 24 foton antik färg 21 beskära 21 datum- och tidsstämpel 21 e-post 26 förbättra kvalitet 24 inramning 21 markera för utskrift 18 register 17 sepiatoner 21 ta bort röda ögon 24 utskrift 19 visa 17 zooma 21 frågor och svar 41 fylla på papper 13 få hjälp 41 förvara fotopapper 38 förvaring bläckpatroner 38 skrivare 37

#### G

garanti 57 giltighetstid för telefonsupport supportperiod 55

## н

hjälp 41 HP:s support 55 HP Photosmart Dela 26

#### I inställningar 62

J justera bläckpatroner 36 justeringssida 36

#### Κ

kamera foton skrivs inte ut 46 portar 4 kameratyper 29 knappar 7 kontrollpanel 7 kvalitet felsökning 46 foton 24 fotopapper 38 skriva ut provsida 36 utskrift 26

## L

layout och fotostorlek 18

#### Μ

meddelanden från Hewlett-Packard Company 4 Memory Sticks 15 meny, skrivare 9, 61 Microdrive 15 miniatyrer, skriva ut 17 minneskort sätta i 15 typer som stöds 15 Minneskort ta ut 17 minneskortsikon 17 MultiMediaCard 15

#### Ρ

panoramaläge 21 papper fack 4 felsökning 44 fylla på 13 köpa och välja 13 specifikationer 52 trassel 45 underhålla 13, 38 pappersfack 4 passfoton 23 patroner. *se* bläckpatroner programvara, installera 59

#### R

rama in foton 21 rengöring bläckpatroner 35 skrivare 34 ringa till HP:s support. 55 råd inför telefonsamtalet 55

## S

Secure Digital 15 sepiatoner 21 skrivare delar 4 dokumentation 3 felmeddelanden 48 förvaring 37 meny 9,61 rengöring 34 specifikationer 52 tillbehör 8,38 transportera 38 skriva ut hjälp 62 SmartFocus 24 Sony Memory Sticks. se Memory Stick specifikationer 51 supportprocess 55 systemkrav 51 sätta i minneskort 15

#### indexsida 17 i panoramaläge 21 miniatyrer 17 panoramafoton 61 panoramaläge 18 passfoton 23, 61 testsida 36 utan dator 15

### V

vanliga frågor och svar 41 videokamera ikon på skrivarens skärm 67 videoklipp filformat som stöds 53 skriva ut en bildruta från 23 skriva ut nio bildrutor från 23, 24 visa foton 17 väska modell 9

## Х

xD-Picture Card 15

# Ζ

zooma och beskära 21

# т

ta bort röda ögon 24 ta ut ett minneskort 17 telefonsupport 55 testsida 36 tillbehör 8, 38 tonerkassetter rengöring 35 testa 36 transportera skrivaren 8, 38

# U

USB portar 4 specifikationer 52 utskrift CD/DVD-etiketter 61 flera foton 18 flera kopior 18 fotoetiketter 22, 61 foton 19

# Skärmikoner

Ikoner på skrivarens skärm ger information om skrivaren, t.ex. bläcknivå i bläckpatronen och det aktuella fotots indexnummer.

|              | Batteriindikator: Visar kapaciteten hos det interna HP Photosmart-batteriet (tillval), om ett sådant är installerat.                                                                                                    |
|--------------|----------------------------------------------------------------------------------------------------|
|              | En ikon som ser ut som ett fyllt batteri visar att batteriet är helt laddat. Allteftersom<br>batteriet används visas den ungefärliga kapacitetsnivån av hur mycket av batteriikonen<br>som är fylld.                                                                    |
|              | En blixt ovanför batteriikonen talar om att en strömkälla är ansluten och att batteriet håller<br>på att laddas. En kontakt visas när batteriet är helt laddat, vilket talar om att du kan<br>koppla bort strömsladden och driva skrivaren med batteriet om du så vill. |
|              | Mer information om batteriet finns i de anvisningar som medföljde batteriet.                                                                                                    |
|              | Bläcknivåindikator: Visar bläckpatronens bläcknivå.                                                                                                    |
| $\mathbf{A}$ | Urvalsruta: Innehåller en markering om fotot är valt.                                                                                                    |
| x2           | Kopior: Visar hur många kopior som ska skrivas ut av det aktuella fotot.                                                                                                    |
| <u>لا</u> م  | Videokamera: Visar denna ikon bara när ett videoklipp visas på skrivarens skärm.                                                                                                    |
| 5/30         | Indexnummer: Visar indexnumret på det aktuella fotot tillsammans med det totala antalet foton på det isatta minneskortet.                                                                                                    |